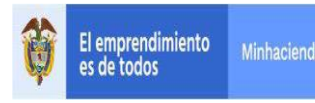

## CONTENIDO

# Pág.

| TÉF      | RMINOS                                                                             | . 2                  |
|----------|------------------------------------------------------------------------------------|----------------------|
| 1        | REGISTRAR SOLICITUD DE CDP                                                         | . 4                  |
| 2<br>(CD | REGISTRAR CERTIFICADO DE DISPONIBILIDAD PRESUPUESTAL DE GAST<br>P)                 | <sup>-0</sup><br>. 4 |
| 3        | REGISTRAR COMPROMISO PRESUPUESTAL DE GASTO                                         | . 5                  |
| 4        | RADICAR SOPORTES PARA PAGO CUENTA POR PAGAR PRESUPUESTAL                           | . 7                  |
| 5        | REGISTRAR OBLIGACIÓN PRESUPUESTAL                                                  | . 8                  |
| 6        | ANULACION DE OBLIGACIÓN PRESUPUESTAL                                               | 16                   |
| 7        | VINCULAR DIP DE NOMINA A LA OBLIGACION PRESUPUESTAL                                | 17                   |
| 8<br>PAC | CONSULTA DIP DE NOMINA VINCULADA A LA OBLIGACION O A LA ORDEN E<br>GO PRESUPUESTAL | )Е<br>20             |
| 9<br>INS | REGISTRAR ORDEN DE PAGO PRESUPUESTAL DE GASTO S<br>TRUCCIONES ADICIONALES DE PAGO  | IN<br>22             |

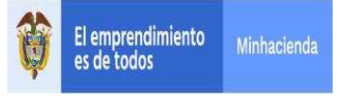

# INTRODUCCION

El presente documento contiene las transacciones que se deben ejecutar para realizar el pago masivo de Nomina a Beneficiario Final a partir una Obligación con tipo de DIP "Nomina".

# TÉRMINOS

**Menú:** Consiste en una lista de opciones que puede desplegarse para mostrar más opciones o funciones y acceder así a las distintas herramientas de la aplicación.

**Popup:** El término denomina a las ventanas que emergen para obtener información adicional del proceso que se está realizando.

**Scroll:** Barras de desplazamiento que permiten desplazar el contenido del cuadro hacia un lado u otro. Las barras suelen aparecer o activarse cuando el recuadro no es lo suficientemente grande como para visualizar todo su contenido.

**Tooltip:** Elemento de la interfaz gráfica que se emplea junto con el cursor del mouse. Cuando un usuario ubica el cursor sobre un elemento (sin hacer clic sobre este) un pequeño rectángulo aparece para brindar información relacionada a ese elemento.

Cuando existen operaciones adicionales a la de buscar en la misma línea de la transacción, se deben utilizar los íconos así:

| Acción                                     | Icono        |
|--------------------------------------------|--------------|
| Insertar, Agregar, Crear, adicionar filtro | €            |
| Limpiar                                    | $\bigotimes$ |
| Quitar                                     | 8            |
| Detalle del documento                      |              |
| Registro Masivo                            |              |
| Elaborar / Verificar,<br>Modificar         |              |

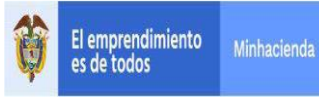

| Aprobar / Rechazar | $\bigcirc$ |
|--------------------|------------|
| Visualizar         |            |
| Eliminar           | 1          |
| Aceptar            |            |
| Buscar             | Q          |
| Búsqueda Avanzada  | Q          |

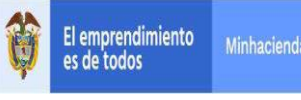

### 1 REGISTRAR SOLICITUD DE CDP

RUTA: GESTIÓN DE GASTOS (EPG)/ Solicitud de CDP/ Crear/ Sin Bienes y Servicios

PERFIL: Entidad – Gestión Presupuesto Gastos o Entidad Gestión Administrativa

#### Requisitos para ejecutar la transacción:

- Relación de Dependencias de Afectación de Gasto con Bienes y Servicios.
- Rubro(s) presupuestal(es) a nivel anexo de Decreto de Liquidación.

#### Acciones:

Definir si el registro de la SCDP es para apertura de caja menor SI/NO.

Se selecciona la dependencia de gasto, rubros a Nivel de A-01 Gastos de Personal y valor total.

# 2 REGISTRAR CERTIFICADO DE DISPONIBILIDAD PRESUPUESTAL DE GASTO (CDP)

# RUTA: GESTIÓN DE GASTOS (EPG)/ CDP/ Gastos/ Crear PERFIL: Entidad – Gestión Presupuesto Gastos

Requisitos para ejecutar la transacción:

- Solicitud de CDP en estado Generado.
- Rubro presupuestal a máximo nivel de desagregación.
- Apropiación disponible para el/los rubros(s) presupuestal(es) y asignado en la(s) Dependencia(s) de Afectación de Gasto.
- Valor del CDP igual a la Solicitud de CDP

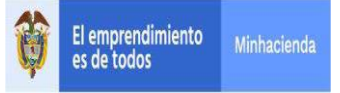

Para los gastos de Nomina, se expide CDP para garantizar que hay apropiación disponible y libre de afectación por toda la vigencia fiscal

# 3 REGISTRAR COMPROMISO PRESUPUESTAL DE GASTO

# RUTA: GESTION DE GASTOS (EPG)/ Compromiso/ Vigencia Actual/ Crear PERFIL: Entidad – Gestión Presupuesto Gastos

## **Requisitos:**

- Certificado de disponibilidad con saldo por comprometer.
- Tercero activo y cuenta bancaria en estado Activa o registro previo (como mínimo).
- Los ítems de gastos (o rubros presupuestales) deben tener vinculada una posición PAC (Nivel de Agrupación PAC).
- La posición de catálogo de PAC (Nivel de Agrupación) debe tener definida la Tesorería que debe realizar el pago.
- Calendario de pagos definido por la Tesorería (Para Recursos Propios y Recursos Nación SSF).
- Ordenador de Gasto activo (Persona Natural con delegación del gasto y cargo).

El tercero beneficiario del compromiso será el NIT de la entidad pública que está gestionando el pago, así mismo la cuenta bancaria será la cuenta bancaria de Gastos de Personal.

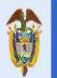

| runcado de disponíbilidad presupue:                                                                                                    | 120                                                                                                    |                                                                                             |                                                                                                    |                                                                                    |  |
|----------------------------------------------------------------------------------------------------|----------------------------------------------------------------------------------------------------|---------------------------------------------------------------------------------------------|----------------------------------------------------------------------------------------------------|------------------------------------------------------------------------------------|--|
|                                                                                                    |                                                                                                    |                                                                                             |                                                                                                    |                                                                                    |  |
| Contratos - Vigencias Futuras 👔 Plar                                                                                                    | de Pagos 📜 Compromiso Presupuestal                                                                                                    |                                                                                             |                                                                                                    |                                                                                    |  |
| an de Pagos                                                                                                    |                                                                                                    |                                                                                             |                                                                                                    |                                                                                    |  |
|                                                                                                    | 00.01                                                                                                    |                                                                                             |                                                                                                    |                                                                                    |  |
| equiere mecanismo multimoneda                                                                                                    | Osiono                                                                                                    |                                                                                             |                                                                                                    |                                                                                    |  |
| ecanismo multimoneda                                                                                                    | Q                                                                                                    |                                                                                             |                                                                                                    |                                                                                    |  |
| en para afectación del gasto                                                                                                    | 0                                                                                                    |                                                                                             |                                                                                                    |                                                                                    |  |
| in para dieutación del gasto                                                                                                    | ~                                                                                                    |                                                                                             |                                                                                                    |                                                                                    |  |
| em para afectación del gasto con p                                                                                                    | royecto especiales                                                                                                    |                                                                                             |                                                                                                    |                                                                                    |  |
| -                                                                                                    |                                                                                                    |                                                                                             | -                                                                                                    |                                                                                    |  |
|                                                                                                    |                                                                                                    |                                                                                             |                                                                                                    |                                                                                    |  |
| Dependencia para                                                                                                    | Posicion del Catalogo                                                                                                    | Fuente de                                                                                   | Recurso                                                                                                    | Situación de                                                                       |  |
| Dependencia para<br>Afectacion de Gasto                                                                                                    | Posicion del Catalogo<br>de Gasto                                                                                                    | Fuente de<br>Financiación                                                                   | Recurso<br>Presupuestal                                                                                                    | Situación de<br>Fondos                                                             |  |
| Dependencia para<br>Afectacion de Gasto<br>000-MHCP GESTION GENERAL                                                                                                    | Posicion del Catalogo<br>de Gasto<br>A-01-01-01-001-001 SUELDO BÁSICO                                                                                                    | Fuente de<br>Financiación<br>01 Nación                                                      | Recurso<br>Presupuestal<br>10 - RECURSOS                                                                                                    | Situación de<br>Fondos<br>01 CSF                                                   |  |
| Dependencia para<br>Afectacion de Gasto<br>000-MHCP GESTION GENERAL<br>000-MHCP GESTION GENERAL                                                                                                    | Posicion del Catalogo<br>de Gasto<br>A-01-01-01-001-001 SUELDO BÁSICO<br>A-01-01-01-001-003 PRIMA TÉCNICA.                                                                                                    | Fuente de<br>Financiación<br>01 Nación<br>. 01 Nación                                       | Presupuestal<br>10 - RECURSOS<br>10 - RECURSOS                                                                                                    | Situación de<br>Fondos<br>01 CSF<br>01 CSF                                         |  |
| Dependencia para<br>Afectacion de Gasto<br>000-MHCP GESTION GENERAL<br>000-MHCP GESTION GENERAL<br>000-MHCP GESTION GENERAL                                                                                                    | Posicion del Catalogo<br>de Gasto<br>A-01-01-01-001-001 SUELDO BÁSICO<br>A-01-01-01-001-003 PRIMATÉCNICA.<br>A-01-01-03-001-001 SUELDO DE VA                                                                           | Fuente de<br>Financiación<br>01 Nación<br>01 Nación<br>01 Nación                            | Presupuestal<br>10 - RECURSOS<br>10 - RECURSOS<br>10 - RECURSOS                                                                                                    | Situación de<br>Fondos<br>01 CSF<br>01 CSF<br>01 CSF                               |  |
| Dependencia para<br>Afectacion de Gasto<br>000-MHCP GESTION GENERAL<br>000-MHCP GESTION GENERAL<br>000-MHCP GESTION GENERAL                                                                                                    | Posicion del Catalogo<br>de Gasto<br>A-01-01-01-001 SUELDO BÁSICO<br>A-01-01-01-001 SUELDO BÁSICO<br>A-01-01-03-001-003 PRIMA TÉCNICA.<br>A-01-01-03-001-001 SUELDO DE VA<br>A-03-04-02-012-001 INCAPACIDADE           | Fuente de<br>Financiación<br>01 Nación<br>01 Nación<br>01 Nación<br>01 Nación               | Presupuestal<br>10 - RECURSOS<br>10 - RECURSOS<br>10 - RECURSOS<br>10 - RECURSOS                                                                                                    | Situación de<br>Fondos<br>01 CSF<br>01 CSF<br>01 CSF<br>01 CSF                     |  |
| Dependencia para<br>Afectacion de Gasto<br>000-MHCP GESTION GENERAL<br>000-MHCP GESTION GENERAL<br>000-MHCP GESTION GENERAL<br>000-MHCP GESTION GENERAL                                                                                                    | Posicion del Catalogo<br>de Gasto<br>A-01-01-01-001-001 SUELDO BÁSICO<br>A-01-01-01-001-003 PRIMA TÉCNICA.<br>A-01-01-03-001-001 SUELDO DE VA<br>A-03-04-02-012-001 INCAPACIDADE<br>A-01-01-01-001-004 SUBSIDIO DE AL. | Fuente de<br>Financiación<br>01 Nación<br>01 Nación<br>01 Nación<br>01 Nación<br>01 Nación  | Recurso           Presupuestal           10 - RECURSOS           10 - RECURSOS           10 - RECURSOS           10 - RECURSOS           10 - RECURSOS           10 - RECURSOS           10 - RECURSOS | Situación de<br>Fondos<br>01 CSF<br>01 CSF<br>01 CSF<br>01 CSF<br>01 CSF           |  |
| Dependencia para<br>Afectacion de Gasto<br>000-MHCP GESTION GENERAL<br>000-MHCP GESTION GENERAL<br>000-MHCP GESTION GENERAL<br>000-MHCP GESTION GENERAL                                                                                                    | Posicion del Catalogo<br>de Gasto<br>A-01-01-01-001-001 SUELDO BÁSICO<br>A-01-01-01-001-003 PRIMA TÉCNICA.<br>A-01-01-03-001-001 SUELDO DE VA<br>A-03-04-02-012-001 INCAPACIDADE<br>A-01-01-01-01-004 SUBSIDIO DE AL.  | Fuente de<br>Financiación<br>01 Nación<br>01 Nación<br>01 Nación<br>01 Nación               | Presupuestal<br>10 - RECURSOS<br>10 - RECURSOS<br>10 - RECURSOS<br>10 - RECURSOS<br>10 - RECURSOS                                                                                                    | Situación de<br>Fondos<br>01 CSF<br>01 CSF<br>01 CSF<br>01 CSF<br>01 CSF           |  |
| Dependencia para<br>Afectacion de Gasto<br>000-MHCP GESTION GENERAL<br>000-MHCP GESTION GENERAL<br>000-MHCP GESTION GENERAL<br>000-MHCP GESTION GENERAL<br>000-MHCP GESTION GENERAL<br>1144                                                                                                    | Posición del Catalogo<br>de Gasto<br>A-01-01-01-001-001 SUELDO BÁSICO<br>A-01-01-01-001-003 PRIMA TÉCNICA.<br>A-01-01-03-001-001 SUELDO DE VA<br>A-01-01-01-001-001 SUELDO DE AL.                                      | Fuente de<br>Financiación<br>01 Nación<br>01 Nación<br>01 Nación<br>01 Nación               | Recurso<br>Presupuestal<br>10 - RECURSOS<br>10 - RECURSOS<br>10 - RECURSOS<br>10 - RECURSOS<br>10 - RECURSOS                                                                                           | Situación de<br>Fondos<br>01 CSF<br>01 CSF<br>01 CSF<br>01 CSF<br>01 CSF           |  |
| Dependencia para         Afectacion de Gasto         000-MHCP GESTION GENERAL         000-MHCP GESTION GENERAL         000-MHCP GESTION GENERAL         000-MHCP GESTION GENERAL         000-MHCP GESTION GENERAL         000-MHCP GESTION GENERAL         000-MHCP GESTION GENERAL         11<√                                                                              | Posicion del Catalogo<br>de Gasto<br>A-01-01-01-001 SUELDO BÁSICO<br>A-01-01-01-001-003 PRIMA TÉCNICA.<br>A-01-01-03-001-001 SUELDO DE VA<br>A-03-04-02-012-001 INCAPACIDADE<br>A-01-01-01-001-004 SUBSIDIO DE AL.     | Fuente de<br>Financiación<br>01 Nación<br>01 Nación<br>01 Nación<br>01 Nación               | Hecurso<br>Presupuestal<br>10 - RECURSOS<br>10 - RECURSOS<br>10 - RECURSOS<br>10 - RECURSOS<br>10 - RECURSOS                                                                                           | Situación de<br>Fondos<br>01 CSF<br>01 CSF<br>01 CSF<br>01 CSF<br>01 CSF           |  |
| Dependencia para         Afectacion de Gasto         000-MHCP GESTION GENERAL         000-MHCP GESTION GENERAL         000-MHCP GESTION GENERAL         000-MHCP GESTION GENERAL         000-MHCP GESTION GENERAL         000-MHCP GESTION GENERAL         000-MHCP GESTION GENERAL         000-MHCP GESTION GENERAL         000-MHCP GESTION GENERAL         Value         ✓ | Posicion del Catalogo<br>de Gasto<br>A-01-01-01-001 SUELDO BÁSICO<br>A-01-01-01-001-003 PRIMA TÉCNICA.<br>A-01-01-03-001-001 SUELDO DE VA<br>A-03-04-02-012-001 INCAPACIDADE<br>A-01-01-01-001-004 SUBSIDIO DE AL.     | Fuente de<br>Financiación<br>01 Nación<br>01 Nación<br>01 Nación<br>01 Nación<br>.01 Nación | Recurso<br>Presupuestal<br>10 - RECURSOS<br>10 - RECURSOS<br>10 - RECURSOS<br>10 - RECURSOS<br>10 - RECURSOS                                                                                           | Situación de<br>Fondos<br>01 CSF<br>01 CSF<br>01 CSF<br>01 CSF<br>01 CSF<br>01 CSF |  |
| Dependencia para Afectación de Gasto 000-MHCP GESTION GENERAL 000-MHCP GESTION GENERAL 000-MHCP GESTION GENERAL 000-MHCP GESTION GENERAL 000-MHCP GESTION GENERAL 1448 Valor total en pesos Valor total en pesos                                                                                                    | Posicion del Catalogo<br>de Gasto<br>A-01-01-01-001-001 SUELDO BÁSICO<br>A-01-01-01-001-003 PRIMATÉCNICA.<br>A-01-01-03-001-001 SUELDO DE VA<br>A-03-04-02-012-001 INCAPACIDADE<br>A-01-01-01-001-004 SUBSIDIO DE AL.  | Fuente de<br>Financiación<br>01 Nación<br>01 Nación<br>01 Nación<br>01 Nación<br>01 Nación  | Recurso<br>Presupuestal<br>10 - RECURSOS<br>10 - RECURSOS<br>10 - RECURSOS<br>10 - RECURSOS<br>10 - RECURSOS<br>5.020.0                                                                                | Situación de<br>Fondos<br>01 CSF<br>01 CSF<br>01 CSF<br>01 CSF<br>01 CSF<br>01 CSF |  |

| echa de registro * 2020-1<br>ertificado de disponibilidad presupuestal * 120 |                                        |
|------------------------------------------------------------------------------|----------------------------------------|
| Contratos - Vigencias Futuras Plan de Pagos Co                               | ompromiso Presupuestal                 |
| Medio de Pago para el Compromiso Presupuestal                                |                                        |
| Valor total del compromiso presupuestal en pesos                             | 5.020.000.000                          |
| Identificación del tercero contratista *                                     | 899999090 - Entidad Publica Prueba 161 |
| Solicitud de Comisión                                                        |                                        |
| Ordenador del carte *                                                        |                                        |
| Medio do pago *                                                              |                                        |
| Quenta bancaria                                                              |                                        |
| Nombre                                                                       | 140280<br>Cuesta 140290                |
| Número                                                                       | 050001387                              |
| Entidad financiera                                                           | BANCO PRUEBA 170                       |
| Estado                                                                       | Activa                                 |
| Objeto del Compromiso *                                                      | COMPROMISO NOMINA MASIVA               |
|                                                                              |                                        |
|                                                                              |                                        |

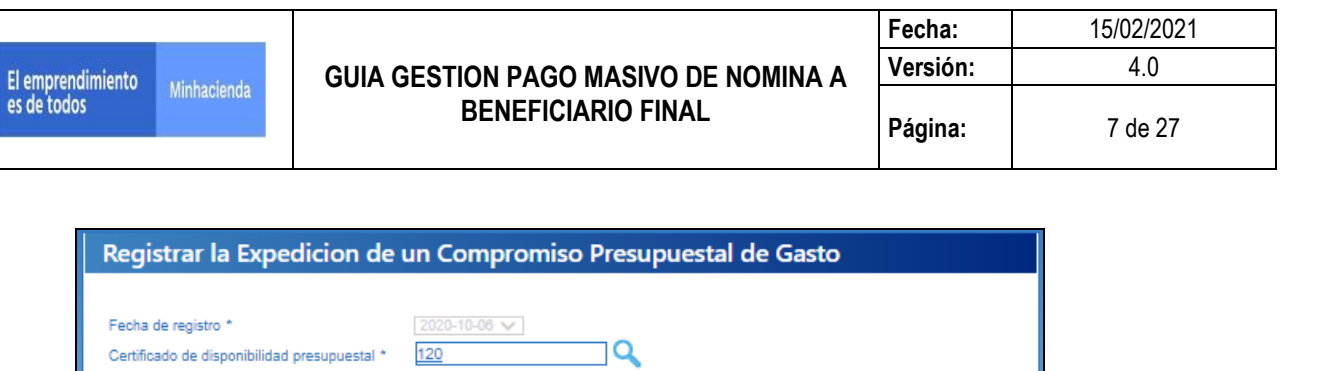

| Valor total del compromiso presupuestal en pesos | 5.020.000.000                                                                                          |                   |
|--------------------------------------------------|----------------------------------------------------------------------------------------------------|-------------------|
| Identificación del tercero contratista *         | 899999090 - Entidad Publica Prueba 161                                                                 |                   |
| Solicitud de Comisión                            |                                                                                                    |                   |
| Ordenador del gasto *                            |                                                                                                    |                   |
| Medio de pago *                                  | Abono en cuenta                                                                                        |                   |
| Cuenta bancaria                                  | 140280                                                                                                 |                   |
| Nombre<br>Número                                 | Cuenta 140280<br>050001387<br>DANCO DRUSEA 172                                                         |                   |
| Estado                                           | Activa                                                                                                 |                   |
| Objeto del Compromiso *                          | COMPROMISO NOMINA MASIVA                                                                               |                   |
| Datos Administrativos                            | Imprimir<br>Compromiso creado exitosame<br>en estado generado con núme<br>de identificación Compromiso | ito<br>ente<br>ro |

# 4 RADICAR SOPORTES PARA PAGO CUENTA POR PAGAR PRESUPUESTAL

RUTA: GESTIÓN DE GASTOS (EPG)/ Radicación de soportes/ Presupuestal/ Radicar

PERFIL: Entidad- Gestión Cuentas por Pagar

### **Requisitos:**

- Compromiso con saldo por obligar mayor a cero para un tercero en estado ACTIVO.
- Relación Tipos de Cuenta por Pagar.

|                         |                                                                                                    | Fecha:   | 15/02/2021    |
|-------------------------|----------------------------------------------------------------------------------------------------|----------|---------------|
| El emprendimiento       | GUIA GESTION PAGO MASIVO DE NOMINA A                                                               | Versión: | 4.0           |
| es de todos Minhacienda | BENEFICIARIO FINAL                                                                                 | 8 de 27  |               |
|                         | Cuenta por Pagar                                                                                   |          |               |
|                         | Tipo cuenta por pagar *                                                                            |          |               |
|                         | Documentos Soporte                                                                                 |          |               |
|                         | Identificación         Descripción           6         OFICIO           11         CLENTA DE COBRO |          |               |
|                         | 19 NOMINA                                                                                          |          |               |
|                         |                                                                                                    |          | Página 1 de 1 |
|                         | Convenio Interadministrativo                                                                       |          |               |
|                         |                                                                                                    | 0        |               |
|                         | Valor en Pesos Colombianos * 4.519.176.421,15<br>Tasa Cambio                                       | 4        |               |
|                         | Valor en Moneda Original<br>Valor Total de IVA<br>0,00                                             |          |               |
|                         | Valor Antes de IVA 4.519.170.421,15                                                                |          | Aceptar       |
|                         |                                                                                                    |          |               |
|                         | Nota de Tevro I ibre                                                                               |          |               |
|                         |                                                                                                    |          | 12            |

peración alizada con éxito

# 5 REGISTRAR OBLIGACIÓN PRESUPUESTAL

# RUTA: GESTIÓN DE GASTOS (EPG)/ Obligación/ Crear PERFIL: Entidad- Gestión Cuentas por Pagar

### **Requisitos:**

- Compromiso con saldo por Obligar
- Cuenta por pagar radicada

cuenta por pagar 444020 fue radicada exitosan

- Cuenta bancaria del tercero activa (si el medio de pago es "Abono en Cuenta")
- Para la fecha de pago Cupo PAC Disponible (Puede ser Vigencia Actual o en Rezago Año Siguiente)
- Parametrización vigente de acuerdo a las Tablas de Eventos Contables definidas por la CGN
- Relaciones vigentes entre Rubros presupuestales con marca "Requiere Uso presupuestal" y sus usos presupuestales

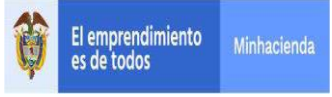

#### Acciones:

Digitar en la casilla el número de la cuenta por pagar con la que se va a registrar la obligación o hacer clic en la lupa , buscar el consecutivo y botón "Aceptar".

El sistema automáticamente presenta el compromiso vinculado a la cuenta por pagar.

Seleccionar el tipo de cuenta bancaria (Ahorro, Corriente, Depósito Electrónico) y digitar el número de la cuenta bancaria del tercero beneficiario de pago de la obligación hacer clic en "Aceptar".

| Registrar Obligacion P                             | resupuestal                |        |                        |           |
|----------------------------------------------------|----------------------------|--------|------------------------|-----------|
| Fecha de Registro *<br>Cuenta por Pagar Aprobada * | 06-02-2021<br><u>84021</u> | Q      | Compromiso Vinculado * | 50621     |
| Tipo Cuenta Bancaria                               |                            | ~      | Cuenta Bancaria        | 050001387 |
| Tipo DIP                                           | Nómina                     | $\sim$ |                        | Aceptar   |

Seleccionar el tipo de DIP

#### <u>Nomina</u>

Seleccionar el tipo de gasto 15 y atributo contable NINGUNO, para luego en la carpeta de Datos Contables seleccionar el atributo contable diferente a NINGUNO que le aplique al rubro seleccionado de acuerdo con la matriz contable parametrizada por la Contaduría General de la Nación, se recomienda revisar la tabla contable TCON012 y TCON09 para verificar que la combinación utilizada no tenga inconveniente al momento del pago.

Asi mismo seleccionar el tipo de gasto que corresponda según tabla parametriza TCON07.

En conclusión para esta obligacion con tipo DIP Nomina, el sistema permitirá mezclar atributos contables que contabilizan (NINGUNO) con atributos contables que no contabilizan (DIFERENTES A NINGUNO) y se generar comprobante contable con los rubros que quedaron con atributos NINGUNO.

Oprimir la lupa  $\bigcirc$  "Ítem para afectación del gasto", el sistema carga de forma automática los rubros y el valor registrado en el compromiso presupuestal, la sumatoria total debe ser igual al valor total de la cuenta por pagar.

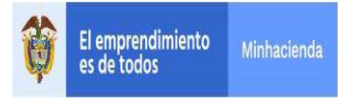

# Clic en botón "Aceptar".

| a Corriente Cuenta Bancaria 050001387  a Cuenta Bancaria 050001387  Acceptar  del Gasto  15-Gastos de administración y c Atributo Contable 05-NINGUNO  acción Especifica fue administración y c Atributo Contable 05-NINGUNO  fitem para afectación del gasto  in del Gasto con Compromiso  para Posición del Catalogo Fuente de Recurso Situacion de Gasto del Gasto Financiacion Presupuestal Fondos  stilon GENERAL A-0101011001 SUELDO BASICO 01 Nación 10 - RECURSOS CORRIENTES 01 CSF STION GENERAL A-0101-001-003 PRIMA TECNICA01 Nación 10 - RECURSOS CORRIENTES 01 CSF STION GENERAL A-0101-01-001-003 PRIMA TECNICA01 Nación 10 - RECURSOS CORRIENTES 01 CSF STION GENERAL A-0101-01-001-004 SUBSIDIO DE AL01 Nación 10 - RECURSOS CORRIENTES 01 CSF STION GENERAL A-0101-01-001-005 PRIMA DE SERV01 Nación 10 - RECURSOS CORRIENTES 01 CSF STION GENERAL A-0101-01-001-007 BONIFICACIÓN01 Nación 10 - RECURSOS CORRIENTES 01 CSF STION GENERAL A-0101-01-001-007 BONIFICACIÓN01 Nación 10 - RECURSOS CORRIENTES 01 CSF STION GENERAL A-0101-01-001-007 BONIFICACIÓN01 Nación 10 - RECURSOS CORRIENTES 01 CSF STION GENERAL A-0101-01-001-007 BONIFICACIÓN01 Nación 10 - RECURSOS CORRIENTES 01 CSF STION GENERAL A-0101-01-007 BONIFICACIÓN01 Nación 10 - RECURSOS CORRIENTES 01 CSF STION GENERAL A-0101-01-007 BONIFICACIÓN01 Nación 10 - RECURSOS CORRIENTES 01 CSF STION GENERAL A-0101-01-007 BONIFICACIÓN01 Nación 10 - RECURSOS CORRIENTES 01 CSF STION GENERAL A-0101-01-007 BONIFICACIÓN01 Nación 10 - RECURSOS CORRIENTES 01 CSF STION GENERAL A-0101-01-007 BONIFICACIÓN01 Nación 10 - RECURSOS CORRIENTES 01 CSF STION GENERAL A-0101-01-007 BONIFICACIÓN01 Nación 10 - RECURSOS CORRIENTES 01 CSF STION GENERAL A-0101-01-007 BONIFICACIÓN01 Nación 10 - RECURSOS CORRIENTES 01 CSF STION GENERAL A-0101-01-007 BONIFICACIÓN01 Nación 10 - RECURSOS CORRIENTES 01 CSF STION GENERAL A-0101-01-007 BONIFICACIÓN01 Nación 10 - RECURSOS CORRIENTES 01 CSF STION GENERAL A-0101-01-007 BONIFICACIÓN01 Nación 10 - RECURSOS CORRIENTES | ienta nor Panar Anrobada *                                                                                                    | 06-02-2021 ✓<br>84021 C                                                                                                    | 2                                                                                                    | Compromiso Vinculado *                                                                                                    | 50821                                                                                                    | -        |
|----------------------------------------------------------------------------------------------------|----------------------------------------------------------------------------------------------------|----------------------------------------------------------------------------------------------------|----------------------------------------------------------------------------------------------------|----------------------------------------------------------------------------------------------------|----------------------------------------------------------------------------------------------------|----------|
| a       Outlineme       Colema bankaria       Posocradir       Acceptar         del Gasto       15-Gastos de administración y c         Atributo Contable       05-NINGUNO        Acceptar         del Gasto       item para afectación del gasto       Item para afectación del gasto       Item para afectacidin del gasto                                                                                                    | vo Cuenta Bancaria                                                                                                    | Corriente                                                                                                    |                                                                                                    | Cuenta Bancaria                                                                                                    | 050001387                                                                                                    |          |
| Nomina       Acceptar         del Gasto       15-Gastos de administración y c        Atributo Contable       05-NINGUNO         nación Especifica       Item para afectación del gasto       Item para afectación del gasto       Item para afectación del gasto         para       Posición del Catalogo       Fuente de       Recurso       Situacion de         gasto       del Gasto       Financiacion       Presupuestal       Fondos         stiton GENERAL       A-01-01-01-001 SUELDO BASICO 01 Nación       10 - RECURSOS CORRIENTES       01 CSF         stiton GENERAL       A-01-01-01-001-003 PRIMA TÉCNICA01 Nación       10 - RECURSOS CORRIENTES       01 CSF         stiton GENERAL       A-01-01-01-001-004 SUBSIDIO DE AL01 Nación       10 - RECURSOS CORRIENTES       01 CSF         stiton GENERAL       A-01-01-01-005 AUXILIO DE TRA01 Nación       10 - RECURSOS CORRIENTES       01 CSF         stiton GENERAL       A-01-01-01-007 BONIFICACIÓN01 Nación       10 - RECURSOS CORRIENTES       01 CSF         stiton GENERAL       A-01-01-01-007 BONIFICACIÓN01 Nación       10 - RECURSOS CORRIENTES       01 CSF         stiton GENERAL       A-01-01-01-007 BONIFICACIÓN01 Nación       10 - RECURSOS CORRIENTES       01 CSF         stiton GENERAL       A-01-01-01-007 BONIFICACIÓN01 Nación       10 - RECURSOS CORRIENTES       01 CSF                                                                                                    |                                                                                                    |                                                                                                    |                                                                                                    | odenta bancana                                                                                                    | 00001001                                                                                                    |          |
| del Gasto         115-Gastos de administración y c v       Atributo Contable       05-NINGUNO         nación Especifica       1       0       Item para afectación del gasto       0         án del Gasto con Compromiso       6       6       6       0       0         para       Posición del Catalogo       Fuente de<br>Financiacion       Recurso       Situacion de<br>Gasto       6       6         para       Posición del Catalogo       Fuente de<br>Financiacion       Presupuestal       Fondos       6         STION GENERAL       A-01-01-01-001-001 SUELDO BASICO 01 Nación       10 - RECURSOS CORRIENTES       01 CSF       5         STION GENERAL       A-01-01-01-001-003 PRIMA TÉCNICA01 Nación       10 - RECURSOS CORRIENTES       01 CSF       5         STION GENERAL       A-01-01-01-001-006 PRIMA DE SERV01 Nación       10 - RECURSOS CORRIENTES       01 CSF         STION GENERAL       A-01-01-01-001-007 BONIFICACIÓN 01 Nación       10 - RECURSOS CORRIENTES       01 CSF         STION GENERAL       A-01-01-01-001-007 BONIFICACIÓN 01 Nación       10 - RECURSOS CORRIENTES       01 CSF         STION GENERAL       A-01-01-01-001-007 BONIFICACIÓN 01 Nación       10 - RECURSOS CORRIENTES       01 CSF         STION GENERAL       A-01-01-01-001-007 BONIFICACIÓN 01 Nación       10 - RECURSOS CO                                                                                                    | oo DIP                                                                                                    | Nomina 🗸 🗸                                                                                                    |                                                                                                    |                                                                                                    |                                                                                                    | Acepta   |
| 18-Gastos de administración y o Atributo Contable       05-NINGUNO         nación Especifica       116-Gastos de administración y o Atributo Contable       05-NINGUNO         nación Especifica       116-Gastos de administración y o Atributo Contable       0         án del Gasto con Compromiso       116-Gastos del Catalogo       Fuente de Recurso       Situacion de Gasto         para       Posición del Catalogo       Fuente de Recurso       Situacion de Fondos         STION GENERAL       A-01-01-01-001 SUELDO BÁSICO 01 Nación       10 - RECURSOS CORRIENTES       01 CSF         STION GENERAL       A-01-01-01-001-003 PRIMA TÉCNICA01 Nación       10 - RECURSOS CORRIENTES       01 CSF         STION GENERAL       A-01-01-01-001-004 SUBSIDIO DE AL01 Nación       10 - RECURSOS CORRIENTES       01 CSF         STION GENERAL       A-01-01-01-000-PRIMA DE SERV01 Nación       10 - RECURSOS CORRIENTES       01 CSF         STION GENERAL       A-01-01-01-001-007 BONIFICACIÓN01 Nación       10 - RECURSOS CORRIENTES       01 CSF         STION GENERAL       A-01-01-01-000 BONIFICACIÓN01 Nación       10 - RECURSOS CORRIENTES       01 CSF         STION GENERAL       A-01-01-01-000 BONIFICACIÓN01 Nación       10 - RECURSOS CORRIENTES       01 CSF         STION GENERAL       A-01-01-01-000 BONIFICACIÓN01 Nación       10 - RECURSOS CORRIENTES       01 CSF                                                                                                    | m para Afectación del Gasto                                                                                                    |                                                                                                    |                                                                                                    |                                                                                                    |                                                                                                    |          |
| Ación Especifica                                                                                                    | ipo de Gasto                                                                                                    | 15-Gastos de administración y o 🗸                                                                                                    | Atribu                                                                                                    | to Contable 05-NI                                                                                                    | NGUNO                                                                                                    | ~        |
|                                                                                                    | Documento Destinación Específica                                                                                                    | Q                                                                                                    | Ítem n                                                                                                    | ara afectación del gasto                                                                                                    |                                                                                                    |          |
| STION GENERAL         A-01-01-00-001 VIELDO BASICO 01 Nación         10 - RECURSOS CORRIENTES         01 CSF           STION GENERAL         A-01-01-001-001 -001 PRIMA TÉCNICA01 Nación         10 - RECURSOS CORRIENTES         01 CSF           STION GENERAL         A-01-01-01-001-001 SUBLIDO DE AL01 Nación         10 - RECURSOS CORRIENTES         01 CSF           STION GENERAL         A-01-01-01-001-005 AUXILIO DE TA01 Nación         10 - RECURSOS CORRIENTES         01 CSF           STION GENERAL         A-01-01-01-001-005 AUXILIO DE TA01 Nación         10 - RECURSOS CORRIENTES         01 CSF           STION GENERAL         A-01-01-01-001-007 PRIMA DE SERV01 Nación         10 - RECURSOS CORRIENTES         01 CSF           STION GENERAL         A-01-01-01-001-007 BONIFICACIÓN01 Nación         10 - RECURSOS CORRIENTES         01 CSF           STION GENERAL         A-01-01-01-007 BONIFICACIÓN01 Nación         10 - RECURSOS CORRIENTES         01 CSF           STION GENERAL         A-01-01-01-007 BONIFICACIÓN01 Nación         10 - RECURSOS CORRIENTES         01 CSF           STION GENERAL         A-01-01-01-007 BONIFICACIÓN01 Nación         10 - RECURSOS CORRIENTES         01 CSF           STION GENERAL         A-01-01-01-001-009 PRIMA DE NAVI01 Nación         10 - RECURSOS CORRIENTES         01 CSF           STION GENERAL         A-01-01-01-001-0009 PRIMA DE NAVI01 Na                                                                                                    | Dependencia para                                                                                                    | Posición del Catalogo                                                                                                    | Fuente de                                                                                                    | Recurso                                                                                                    | Situacion de                                                                                                    |          |
| Gasto         del Gasto         Financiacion         Presupuestal         Fondos           STION GENERAL         A-01-01-001-001 SUELDO BÁSICO 01 Nación         10 - RECURSOS CORRIENTES         01 CSF           STION GENERAL         A-01-01-01-001-003 PRIMA TÉCNICA 01 Nación         10 - RECURSOS CORRIENTES         01 CSF           STION GENERAL         A-01-01-01-001-004 SUBSIDIO DE AL01 Nación         10 - RECURSOS CORRIENTES         01 CSF           STION GENERAL         A-01-01-01-001-005 AUXILIO DE TA01 Nación         10 - RECURSOS CORRIENTES         01 CSF           STION GENERAL         A-01-01-01-001-006 PRIMA DE SERV01 Nación         10 - RECURSOS CORRIENTES         01 CSF           STION GENERAL         A-01-01-01-001-007 PRIMA DE SERV01 Nación         10 - RECURSOS CORRIENTES         01 CSF           STION GENERAL         A-01-01-01-001-007 BONIFICACIÓN01 Nación         10 - RECURSOS CORRIENTES         01 CSF           STION GENERAL         A-01-01-01-001-007 BONIFICACIÓN01 Nación         10 - RECURSOS CORRIENTES         01 CSF           STION GENERAL         A-01-01-01-001-000 BONIFICACIÓN01 Nación         10 - RECURSOS CORRIENTES         01 CSF           STION GENERAL         A-01-01-01-001-000 BONIFICACIÓN01 Nación         10 - RECURSOS CORRIENTES         01 CSF           STION GENERAL         A-01-01-01-001-000 BONIFICACIÓN01 Nación                                                                                                    |                                                                                                    |                                                                                                    |                                                                                                    |                                                                                                    |                                                                                                    |          |
| STION GENERAL         A-01-01-001-001 SUELDO BASICO 01 Nación         10 - RECURSOS CORRIENTES         01 CSF           STION GENERAL         A-01-01-001-001-003 PRIMA TÉCNICA01 Nación         10 - RECURSOS CORRIENTES         01 CSF           STION GENERAL         A-01-01-01-001-004 SUBSIDIO DE AL01 Nación         10 - RECURSOS CORRIENTES         01 CSF           STION GENERAL         A-01-01-01-001-005 AUXILIO DE TA01 Nación         10 - RECURSOS CORRIENTES         01 CSF           STION GENERAL         A-01-01-01-001-005 AUXILIO DE TA01 Nación         10 - RECURSOS CORRIENTES         01 CSF           STION GENERAL         A-01-01-01-001-006 PRIMA DE SERV01 Nación         10 - RECURSOS CORRIENTES         01 CSF           STION GENERAL         A-01-01-01-001-007 BONIFICACIÓN01 Nación         10 - RECURSOS CORRIENTES         01 CSF           STION GENERAL         A-01-01-01-007 BONIFICACIÓN01 Nación         10 - RECURSOS CORRIENTES         01 CSF           STION GENERAL         A-01-01-01-001-007 BONIFICACIÓN01 Nación         10 - RECURSOS CORRIENTES         01 CSF           STION GENERAL         A-01-01-01-001-0008 HORAS EXTRAS01 Nación         10 - RECURSOS CORRIENTES         01 CSF           STION GENERAL         A-01-01-01-001-0009 PRIMA DE NAVI01 Nación         10 - RECURSOS CORRIENTES         01 CSF           STION GENERAL         A-01-01-01-001-0009 PRIMA DE NAV                                                                                                    | Dependencia para                                                                                                    | Posición del Catalogo                                                                                                    | Fuente de                                                                                                    | Recurso                                                                                                    | Situacion de                                                                                                    |          |
| STION GENERAL         A-01-01-00-003 PRIMA TECNICA 01 Nación         10 - RECURSOS CORRIENTES         01 CSF           STION GENERAL         A-01-01-01-001-003 PRIMA TECNICA 01 Nación         10 - RECURSOS CORRIENTES         01 CSF           STION GENERAL         A-01-01-01-001-005 AUXILIO DE TRA 01 Nación         10 - RECURSOS CORRIENTES         01 CSF           STION GENERAL         A-01-01-01-001-005 AUXILIO DE TRA 01 Nación         10 - RECURSOS CORRIENTES         01 CSF           STION GENERAL         A-01-01-01-001-005 PRIMA DE SERV 01 Nación         10 - RECURSOS CORRIENTES         01 CSF           STION GENERAL         A-01-01-01-001-007 BONIFICACIÓN 01 Nación         10 - RECURSOS CORRIENTES         01 CSF           STION GENERAL         A-01-01-01-001-000 PRIMA DE SERV 01 Nación         10 - RECURSOS CORRIENTES         01 CSF           STION GENERAL         A-01-01-01-001-009 PRIMA DE NAVI 01 Nación         10 - RECURSOS CORRIENTES         01 CSF           STION GENERAL         A-01-01-01-001-009 PRIMA DE NAVI 01 Nación         10 - RECURSOS CORRIENTES         01 CSF           STION GENERAL         A-01-01-01-001-001 PRIMA DE NAVI 01 Nación         10 - RECURSOS CORRIENTES         01 CSF           STION GENERAL         A-01-01-03-001-001 SUELDO DE VA 01 Nación         10 - RECURSOS CORRIENTES         01 CSF                                                                                                    | Dependencia para<br>Afectacion de Gasto                                                                                                    | Posición del Catalogo<br>del Gasto                                                                                                    | Fuente de<br>Financiacion                                                                                                    | Recurso<br>Presupuestal                                                                                                    | Situacion de<br>Fondos                                                                                                    | <b>*</b> |
| STION GENERAL         A-01-01-01-004-004 SUBSIDIO DE AL01 Nación         10 - RECURSOS CORRIENTES         01 CSF           STION GENERAL         A-01-01-01-001-005 AUXILIO DE TRA01 Nación         10 - RECURSOS CORRIENTES         01 CSF           STION GENERAL         A-01-01-01-001-005 AUXILIO DE TRA01 Nación         10 - RECURSOS CORRIENTES         01 CSF           STION GENERAL         A-01-01-01-001-000 PRIMA DE SERV01 Nación         10 - RECURSOS CORRIENTES         01 CSF           STION GENERAL         A-01-01-01-001-000 PRIMA DE SERV01 Nación         10 - RECURSOS CORRIENTES         01 CSF           STION GENERAL         A-01-01-01-001-000 PRIMA DE NAVI         01 Nación         10 - RECURSOS CORRIENTES         01 CSF           STION GENERAL         A-01-01-01-001-009 PRIMA DE NAVI         01 Nación         10 - RECURSOS CORRIENTES         01 CSF           STION GENERAL         A-01-01-01-001-009 PRIMA DE NAVI         01 Nación         10 - RECURSOS CORRIENTES         01 CSF           STION GENERAL         A-01-01-01-001-001 SUELDO DE VA         01 Nación         10 - RECURSOS CORRIENTES         01 CSF                                                                                                    | Dependencia para<br>Afectacion de Gasto<br>000-MHCP GESTION GENERAL                                                                                                    | Posición del Catalogo<br>del Gasto<br>A-01-01-01-001-001 SUELDO BÁSICO                                                                                                    | Fuente de<br>Financiacion<br>D 01 Nación                                                                                                    | Recurso<br>Presupuestal<br>10 - RECURSOS CORRIENTES                                                                                                    | Situacion de<br>Fondos<br>01 CSF                                                                                           | <b>^</b> |
| STION GENERAL         A-01-01-00-005 AUXILIO DE TRA01 Nación         10 - RECURSOS CORRIENTES         01 CSF           STION GENERAL         A-01-01-01-001-005 PRIMA DE SERV01 Nación         10 - RECURSOS CORRIENTES         01 CSF           STION GENERAL         A-01-01-01-001-007 BONIFICACIÓN 01 Nación         10 - RECURSOS CORRIENTES         01 CSF           STION GENERAL         A-01-01-01-001-008 HORAS EXTRAS01 Nación         10 - RECURSOS CORRIENTES         01 CSF           STION GENERAL         A-01-01-01-001-008 HORAS EXTRAS01 Nación         10 - RECURSOS CORRIENTES         01 CSF           STION GENERAL         A-01-01-01-001-009 PRIMA DE NAVI 01 Nación         10 - RECURSOS CORRIENTES         01 CSF           STION GENERAL         A-01-01-01-001-009 PRIMA DE NAVI 01 Nación         10 - RECURSOS CORRIENTES         01 CSF           STION GENERAL         A-01-01-01-001-009 PRIMA DE NAVI 01 Nación         10 - RECURSOS CORRIENTES         01 CSF           STION GENERAL         A-01-01-03-001-001 SUELDO DE VA 01 Nación         10 - RECURSOS CORRIENTES         01 CSF                                                                                                    | Dependencia para<br>Afectacion de Gasto<br>000-MHCP GESTION GENERAL<br>000-MHCP GESTION GENERAL                                                                                                    | Posición del Catalogo<br>del Gasto<br>A-01-01-01-001-001 SUELDO BÁSICO<br>A-01-01-01-001-003 PRIMA TÉCNICA                                                                                                    | Fuente de<br>Financiacion<br>D 01 Nación                                                                                                    | Recurso<br>Presupuestal<br>10 - RECURSOS CORRIENTES<br>10 - RECURSOS CORRIENTES                                                                                                    | Situacion de<br>Fondos<br>01 CSF<br>01 CSF                                                                                 | <u></u>  |
| STION GENERAL         A-01-01-00-006 PRIMA DE SERV01 Nación         10 - RECURSOS CORRIENTES         01 CSF           STION GENERAL         A-01-01-00-006 PONIFICACIÓN 01 Nación         10 - RECURSOS CORRIENTES         01 CSF           STION GENERAL         A-01-01-01-001-007 BONIFICACIÓN 01 Nación         10 - RECURSOS CORRIENTES         01 CSF           STION GENERAL         A-01-01-01-001-008 HORAS EXTRAS01 Nación         10 - RECURSOS CORRIENTES         01 CSF           STION GENERAL         A-01-01-01-001-009 PRIMA DE NAVI 01 Nación         10 - RECURSOS CORRIENTES         01 CSF           STION GENERAL         A-01-01-03-001-009 PRIMA DE NAVI 01 Nación         10 - RECURSOS CORRIENTES         01 CSF           STION GENERAL         A-01-01-03-001-001 SUELDO DE VA 01 Nación         10 - RECURSOS CORRIENTES         01 CSF                                                                                                    | Dependencia para<br>Afectacion de Gasto<br>000-MHCP GESTION GENERAL<br>000-MHCP GESTION GENERAL<br>000-MHCP GESTION GENERAL                                                                                                    | Posición del Catalogo<br>del Gasto<br>A-01-01-001-001 SUELDO BÁSICO<br>A-01-01-01-001-003 PRIMA TÉCNICA<br>A-01-01-01-001-004 SUBSIDIO DE AL                                                                                                    | Fuente de<br>Financiacion<br>D 01 Nación<br>01 Nación<br>01 Nación                                                                                                    | Recurso<br>Presupuestal<br>10 - RECURSOS CORRIENTES<br>10 - RECURSOS CORRIENTES<br>10 - RECURSOS CORRIENTES                                                                                                    | Situacion de<br>Fondos<br>01 CSF<br>01 CSF<br>01 CSF                                                                       | ▲<br>    |
| STION GENERAL         A-01-01-001-007 BONIFICACIÓN 01 Nación         10 - RECURSOS CORRIENTES         01 CSF           STION GENERAL         A-01-01-00-008 HORAS EXTRAS01 Nación         10 - RECURSOS CORRIENTES         01 CSF           STION GENERAL         A-01-01-01-001-009 PRIMA DE NAVI 01 Nación         10 - RECURSOS CORRIENTES         01 CSF           STION GENERAL         A-01-01-01-001-009 PRIMA DE NAVI 01 Nación         10 - RECURSOS CORRIENTES         01 CSF           STION GENERAL         A-01-01-03-001-001 SUELDO DE VA 01 Nación         10 - RECURSOS CORRIENTES         01 CSF                                                                                                    | Dependencia para<br>Afectacion de Gasto<br>000-MHCP GESTION GENERAL<br>000-MHCP GESTION GENERAL<br>000-MHCP GESTION GENERAL                                                                                                    | Posición del Catalogo<br>del Gasto<br>A-01-01-01-001-001 SUELDO BÁSICO<br>A-01-01-01-001-003 PRIMA TÉCNICA<br>A-01-01-01-001-004 SUBSIDIO DE AL<br>A-01-01-01-001-005 AUXILIO DE TRA                                                                                                    | Fuente de<br>Financiacion<br>O 01 Nación<br>O 01 Nación<br>O 1 Nación                                                                                                    | Recurso<br>Presupuestal<br>10 - RECURSOS CORRIENTES<br>10 - RECURSOS CORRIENTES<br>10 - RECURSOS CORRIENTES<br>10 - RECURSOS CORRIENTES                                                                                                    | Situacion de<br>Fondos<br>01 CSF<br>01 CSF<br>01 CSF<br>01 CSF<br>01 CSF                                                   | <b>*</b> |
| STION GENERAL         A-01-01-01-001-008 HORAS EXTRAS01 Nación         10 - RECURSOS CORRIENTES         01 CSF           STION GENERAL         A-01-01-00-009 PRIMA DE NAVI         01 Nación         10 - RECURSOS CORRIENTES         01 CSF           STION GENERAL         A-01-01-03-001-009 PRIMA DE NAVI         01 Nación         10 - RECURSOS CORRIENTES         01 CSF           STION GENERAL         A-01-01-03-001-001 SUELDO DE VA         01 Nación         10 - RECURSOS CORRIENTES         01 CSF                                                                                                    | Dependencia para<br>Afectacion de Gasto<br>000-MHCP GESTION GENERAL<br>000-MHCP GESTION GENERAL<br>000-MHCP GESTION GENERAL<br>000-MHCP GESTION GENERAL                                                                                            | Posición del Catalogo<br>del Gasto<br>A-01-01-01-001-001 SUELDO BÁSICO<br>A-01-01-01-001-003 PRIMA TÉCNICA<br>A-01-01-01-001-004 SUBSIDIO DE AL<br>A-01-01-01-001-005 AUXILIO DE TRA<br>A-01-01-01-001-006 PRIMA DE SERV                                                                                                    | Fuente de<br>Financiacion<br>D 01 Nación<br>01 Nación<br>01 Nación<br>01 Nación                                                                                                    | Recurso<br>Presupuestal<br>10 - RECURSOS CORRIENTES<br>10 - RECURSOS CORRIENTES<br>10 - RECURSOS CORRIENTES<br>10 - RECURSOS CORRIENTES                                                                                                    | Situacion de<br>Fondos<br>01 CSF<br>01 CSF<br>01 CSF<br>01 CSF<br>01 CSF<br>01 CSF                                         |          |
| STION GENERAL         A-01-01-01-001-009 PRIMA DE NAVI         01 Nación         10 - RECURSOS CORRIENTES         01 CSF           STION GENERAL         A-01-01-03-001-001 SUELDO DE VA         01 Nación         10 - RECURSOS CORRIENTES         01 CSF                                                                                                    | Dependencia para<br>Afectacion de Gasto<br>000-MHCP GESTION GENERAL<br>000-MHCP GESTION GENERAL<br>000-MHCP GESTION GENERAL<br>000-MHCP GESTION GENERAL<br>000-MHCP GESTION GENERAL                                                                | Posición del Catalogo<br>del Gasto<br>A-01-01-01-001-001 SUELDO BÁSIC<br>A-01-01-01-001-003 PRIMA TECNICA<br>A-01-01-01-001-004 SUBSIDIO DE AL<br>A-01-01-01-001-005 AUXILIO DE TRA<br>A-01-01-01-001-007 BONIFICACIÓN<br>A-01-01-01-001-007 BONIFICACIÓN                                                                                                    | Fuente de<br>Financiacion<br>20 01 Nación<br>01 Nación<br>01 Nación<br>01 Nación<br>01 Nación                                                                                                    | Recurso           Presupuestal           10 - RECURSOS CORRIENTES           10 - RECURSOS CORRIENTES           10 - RECURSOS CORRIENTES           10 - RECURSOS CORRIENTES           10 - RECURSOS CORRIENTES           10 - RECURSOS CORRIENTES           10 - RECURSOS CORRIENTES           10 - RECURSOS CORRIENTES           10 - RECURSOS CORRIENTES                                                                                                    | Situacion de<br>Fondos<br>01 CSF<br>01 CSF<br>01 CSF<br>01 CSF<br>01 CSF<br>01 CSF<br>01 CSF                               |          |
| STION GENERAL A-01-01-03-001-001 SUELDO DE VA 01 Nación 10 - RECURSOS CORRIENTES 01 CSF                                                                                                    | Dependencia para<br>Afectacion de Gasto<br>000-MHCP GESTION GENERAL<br>000-MHCP GESTION GENERAL<br>000-MHCP GESTION GENERAL<br>000-MHCP GESTION GENERAL<br>000-MHCP GESTION GENERAL                                                                | Posición del Catalogo<br>del Gasto<br>A-01-01-01-001-001 SUELDO BÁSICI<br>A-01-01-01-001-003 PRIMA TÉCNICA<br>A-01-01-01-001-004 SUBSIDIO DE AL<br>A-01-01-01-005 AUXILIO DE TRA<br>A-01-01-01-005 AUXILIO DE TRA<br>A-01-01-01-001-008 PRIMA DE SERV<br>A-01-01-01-001-008 PRIMA DE SERV<br>A-01-01-01-001-008 HORAS EXTRAS                                         | Fuente de<br>Financiacion           0         01 Nación          01 Nación        01 Nación          01 Nación        01 Nación          01 Nación        01 Nación          01 Nación        01 Nación          01 Nación        01 Nación          01 Nación        01 Nación | Recurso           Presupuestal           10 - RECURSOS CORRIENTES           10 - RECURSOS CORRIENTES           10 - RECURSOS CORRIENTES           10 - RECURSOS CORRIENTES           10 - RECURSOS CORRIENTES           10 - RECURSOS CORRIENTES           10 - RECURSOS CORRIENTES           10 - RECURSOS CORRIENTES           10 - RECURSOS CORRIENTES           10 - RECURSOS CORRIENTES           10 - RECURSOS CORRIENTES                                           | Situacion de<br>Fondos<br>01 CSF<br>01 CSF<br>01 CSF<br>01 CSF<br>01 CSF<br>01 CSF<br>01 CSF                               | A        |
|                                                                                                    | Dependencia para<br>Afectacion de Gasto<br>000-MHCP GESTION GENERAL<br>000-MHCP GESTION GENERAL<br>000-MHCP GESTION GENERAL<br>000-MHCP GESTION GENERAL<br>000-MHCP GESTION GENERAL<br>000-MHCP GESTION GENERAL                                    | Posición del Catalogo<br>del Gasto<br>A-01-01-01-001-001 SUELDO BÁSICI<br>A-01-01-01-001-003 PRIMA TÉCNICA<br>A-01-01-01-001-004 SUBSIDIO DE AL<br>A-01-01-01-005 AUXILIO DE TRA<br>A-01-01-01-005 AUXILIO DE TRA<br>A-01-01-01-005 PRIMA DE SERV<br>A-01-01-01-001-008 PRIMA DE NAVI.<br>A-01-01-01-001-009 PRIMA DE NAVI.                                          | Fuente de<br>Financiacion           0         01 Nación          01 Nación        01 Nación          01 Nación        01 Nación          01 Nación        01 Nación          01 Nación        01 Nación          01 Nación        01 Nación                                     | Recurso<br>Presupuestal<br>10 - RECURSOS CORRIENTES<br>10 - RECURSOS CORRIENTES<br>10 - RECURSOS CORRIENTES<br>10 - RECURSOS CORRIENTES<br>10 - RECURSOS CORRIENTES<br>10 - RECURSOS CORRIENTES<br>10 - RECURSOS CORRIENTES                                                                                                    | Situacion de<br>Fondos<br>01 CSF<br>01 CSF<br>01 CSF<br>01 CSF<br>01 CSF<br>01 CSF<br>01 CSF<br>01 CSF<br>01 CSF           |          |
| h.h.                                                                                                    | Dependencia para<br>Afectacion de Gasto<br>000-MHCP GESTION GENERAL<br>000-MHCP GESTION GENERAL<br>000-MHCP GESTION GENERAL<br>000-MHCP GESTION GENERAL                                                                                            | Posición del Catalogo<br>del Gasto<br>A-01-01-01-001-001 SUELDO BÁSICO<br>A-01-01-01-001-003 PRIMA TÉCNICA<br>A-01-01-01-001-004 SUBSIDIO DE AL<br>A-01-01-01-001-005 AUXILIO DE TRA<br>A-01-01-01-001-006 PRIMA DE SERV                                                                                                    | Fuente de<br>Financiacion<br>D 01 Nación<br>01 Nación<br>01 Nación<br>01 Nación                                                                                                    | Recurso<br>Presupuestal<br>10 - RECURSOS CORRIENTES<br>10 - RECURSOS CORRIENTES<br>10 - RECURSOS CORRIENTES<br>10 - RECURSOS CORRIENTES                                                                                                    | Situacion de<br>Fondos<br>01 CSF<br>01 CSF<br>01 CSF<br>01 CSF<br>01 CSF                                                   |          |
|                                                                                                    | Dependencia para<br>Afectacion de Gasto<br>000-MHCP GESTION GENERAL<br>000-MHCP GESTION GENERAL<br>000-MHCP GESTION GENERAL<br>000-MHCP GESTION GENERAL<br>000-MHCP GESTION GENERAL<br>000-MHCP GESTION GENERAL<br>000-MHCP GESTION GENERAL<br>144 | Posición del Catalogo<br>del Gasto<br>A-01-01-01-001-001 SUELDO BÁSICI<br>A-01-01-01-001-003 PRIMA TECNICA<br>A-01-01-001-004 SUBSIDIO DE AL<br>A-01-01-001-005 AUXILIO DE TRA<br>A-01-01-01-001-005 PRIMA DE SERV<br>A-01-01-01-001-007 BONIFICACIÓN<br>A-01-01-01-001-008 PRIMA DE NAVI.<br>A-01-01-01-001-009 PRIMA DE NAVI.<br>A-01-01-01-001-009 PRIMA DE NAVI. | Fuente de<br>Financiacion<br>D 01 Nación<br>01 Nación<br>01 Nación<br>01 Nación<br>01 Nación<br>01 Nación<br>01 Nación<br>01 Nación                                                                                                    | Recurso         Presupuestal         10 - RECURSOS CORRIENTES         10 - RECURSOS CORRIENTES         10 - RECURSOS CORRIENTES         10 - RECURSOS CORRIENTES         10 - RECURSOS CORRIENTES         10 - RECURSOS CORRIENTES         10 - RECURSOS CORRIENTES         10 - RECURSOS CORRIENTES         10 - RECURSOS CORRIENTES         10 - RECURSOS CORRIENTES         10 - RECURSOS CORRIENTES         10 - RECURSOS CORRIENTES         10 - RECURSOS CORRIENTES | Situacion de<br>Fondos<br>01 CSF<br>01 CSF<br>01 CSF<br>01 CSF<br>01 CSF<br>01 CSF<br>01 CSF<br>01 CSF<br>01 CSF<br>01 CSF | ×        |

| uenta por Pa<br>po Cuenta B | Istro * 06<br>agar Aprobada * 840<br>Nancaria Co | 02-2021                   | ٩                | Compromiso Vinculado *<br>Cuenta Bancaria           | 50621<br>050001387 |               | ceptar |
|-----------------------------|--------------------------------------------------|---------------------------|------------------|-----------------------------------------------------|--------------------|---------------|--------|
| m para Afec                 | tación del Gasto                                 | Tinia V                   |                  |                                                     |                    |               |        |
| ipo de Gasto<br>Documento   | o 15-Gasto<br>Destinación Específica             | s de administración y o v |                  | Atributo Contable<br>Ítem para afectación del gasto |                    | ~             |        |
| Ítem para Af                | fectación del Gasto con Compromis                | 60                        |                  |                                                     |                    |               |        |
| ble                         | Tipo de<br>Operación                             | Tipo de gasto             |                  | Atributo contable                                   | Usos contables     |               | *      |
| ,00,                        | 77-Beneficios Empleac 🗸                          | 15-Gastos de administ     | ración y operaci | 05-NINGUNO                                          |                    |               |        |
| ,00,                        | 86-Beneficios Empleat 🗸                          | 15-Gastos de administ     | ración y operaci | 05-NINGUNO                                          |                    |               |        |
| ,00,                        | 77-Beneficios Empleat 🗸                          | 15-Gastos de administ     | ración y operaci | 05-NINGUNO                                          |                    |               |        |
| ,00,                        | 77-Beneficios Empleat 🗸                          | 15-Gastos de administ     | ración y operaci | 05-NINGUNO                                          |                    |               |        |
| ,00,                        | 82-Beneficios Emplear 🗸                          |                           |                  | 34-PRIMA DE SERVICIOS                               |                    |               |        |
| ,00,                        | 84-Beneficios Emplear 🗸                          |                           |                  | 45-OTROS BENEFICIOS A LOS EM                        | P                  |               |        |
| ,00,                        | 77-Beneficios Emplear 🗸                          | 15-Gastos de administ     | ración y operaci | 05-NINGUNO                                          |                    |               |        |
| ,00                         | 83-Beneficios Emplear 🗸                          |                           |                  | 04-FONDOS ADMINISTRADOS                             |                    |               |        |
| ,00                         | ou-Beneticios Empleat 🗸                          |                           |                  | az-vacaciones                                       |                    |               |        |
|                             |                                                  |                           |                  |                                                     |                    | Página 1 de 1 | -      |
|                             |                                                  |                           |                  |                                                     |                    |               | 1      |

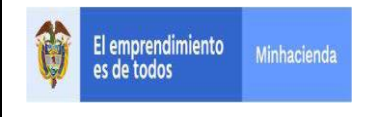

Cuando se selecciona el atributo contable errado, al grabar el sistema informará.

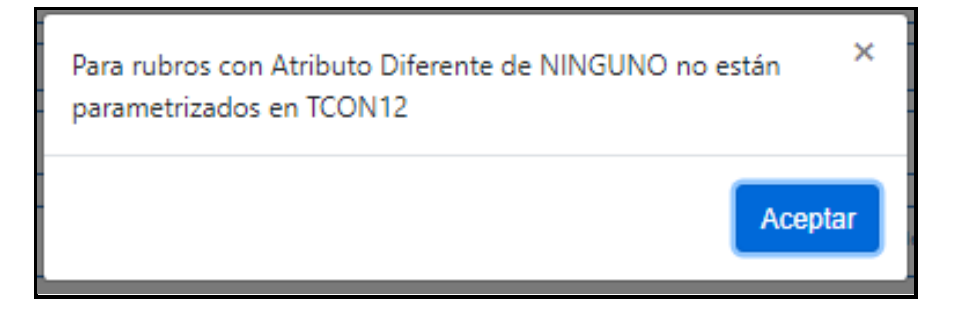

Se corrige el atributo contable

| uenta por Pag<br>po Cuenta Ba | jar Aprobada * 8402<br>Incaria Corri | -2021 V<br>ente V               | Compromiso Vinculado *<br>Cuenta Bancaria | 50621<br>050001387 |                 |
|-------------------------------|--------------------------------------|---------------------------------|-------------------------------------------|--------------------|-----------------|
| po DIP                        | Nómi                                 | na 🗸                            |                                           |                    | Aceptar         |
| m para Afect                  | ación del Gasto                      |                                 |                                           |                    |                 |
| ipo de Gasto                  | 15-Gastos                            | de administración y c 🗙         | Atributo Contable                         | 05-NINGUNO         | ~               |
| Documento [                   | Destinación Específica               | Q                               | Ítem para afectación del gasto            | Q                  |                 |
| able                          | Tipo de<br>Operación                 | Tipo de gasto                   | Atributo contable                         | Usos contables     | *               |
| 0,00                          | 77-Beneficios Empleac V              | 15-Gastos de administración y   | operaci 05-NINGUNO                        |                    |                 |
| 0,00                          | 86-Beneficios Empleac 🗸              | 15-Gastos de administración y   | operaci 05-NINGUNO                        |                    |                 |
| 0,00                          | 77-Beneficios Empleac 🗸              | 15-Gastos de administración y   | operaci 05-NINGUNO                        |                    |                 |
| 0,00                          | 77-Beneficios Empleac 🗸              | 15-Gastos de administración y   | operaci 05-NINGUNO                        |                    |                 |
| 0,00                          | 82-Beneficios Empleat 🗸              |                                 | 34-PRIMA DE SERVICIOS                     |                    |                 |
| 0,00                          | 84-Beneficios Empleac 🗸              |                                 | 45-OTROS BENEFICIOS A LOS E               | EMP                |                 |
| 0,00                          | 77-Beneficios Emplear 🗸              | 15-Gastos de administración y o | operaci 05-NINGUNO                        |                    |                 |
| 0,00                          | 83-Beneficios Emplear V              |                                 | 45-OTROS BENEFICIOS A LOS E               | EMP                |                 |
| 0,00                          | 80-Beneficios Emplear 🗸              |                                 | 32-VACACIONES                             |                    |                 |
|                               |                                      |                                 |                                           |                    | Página 1 de 1 🖕 |
|                               |                                      |                                 |                                           |                    |                 |

El sistema carga el plan de pagos de la obligación, donde se debe seleccionar la fecha pago y clic en botón "Aceptar".

El aplicativo carga la línea de plan de pago de la obligación en la pantalla principal, solo debe existir una línea de pago por obligación y posteriormente clic en "Aceptar".

|   |                   |                       |                                      | Fecha:   | 15/02/2021 |  |
|---|-------------------|-----------------------|--------------------------------------|----------|------------|--|
| 1 | El emprendimiento | Market Browners allow | GUIA GESTION PAGO MASIVO DE NOMINA A | Versión: | 4.0        |  |
| Q | es de todos       | Minhacienda           | BENEFICIARIO FINAL                   | Página:  | 12 de 27   |  |

La fecha que se registra es la fecha de pago, para el mes de esta fecha debe existir Cupo PAC disponible.

La validación de esta fecha con respecto a la del compromiso es solo con el valor del saldo por obligar de la línea de pago del compromiso, es decir, lo importante es que el valor de la obligación no supere un valor de línea de pago del compromiso.

| Dependencia para<br>Afectación de PAC | Posición del<br>Catálogo del PAC | Fecha             | Atributos Linea<br>de Pago | Saldo p   | or Obligar         | <b>6</b> . |
|---------------------------------------|----------------------------------|-------------------|----------------------------|-----------|--------------------|------------|
| MHCP GESTION GENE                     | 1-1 ANC - GASTOS DE              | 2021-02-08        | NINGUNO                    |           | 0,00               |            |
| I440 DE                               |                                  |                   |                            |           | Página 1 de 1      |            |
| (                                     |                                  |                   |                            |           | •                  |            |
|                                       |                                  |                   |                            |           |                    | _          |
| ípeas de Pago de la Obligació         | n.                               |                   |                            |           |                    |            |
| illeas de riago de la Osliguola.      |                                  |                   |                            |           |                    | _          |
| Dependencia para<br>Afectación de PAC | Posición del<br>Catálogo del PAC | Fecha             |                            | Valor     | Saldo Disponible A | 4          |
| MHCP GESTION GENE                     | 1-1 ANC - GASTOS DE              | 2021-02-08        | 77.0                       | 00,000,00 | 77.000.000,00      |            |
| 14.48 bbl                             |                                  |                   |                            |           | Página 1 de 1      |            |
| 144 <u>0</u>                          |                                  |                   |                            |           |                    | ٣          |
| 4                                     |                                  |                   |                            |           | P                  |            |
|                                       |                                  |                   |                            |           |                    |            |
|                                       |                                  |                   |                            |           | Aceptar Limpia     |            |
|                                       |                                  |                   |                            |           |                    | -          |
| Datos Contables                       | Deducciones                      | Carga Deducciones | Usos Presupuestales        | Facturas  | Beneficiario       |            |
|                                       |                                  | ourge one         |                            |           |                    |            |
| s de la Obligación                    |                                  |                   |                            |           |                    |            |
|                                       |                                  |                   |                            |           |                    |            |

Para vincular deducciones en la obligación, hacer clic en botón "Carga Deducciones", donde el sistema mostrará la pantalla para referenciar el archivo txt (Ver guía "Estructura carga masiva de deducciones al registrar Obligación").

#### GUIA GESTION PAGO MASIVO DE NOMINA A BENEFICIARIO FINAL

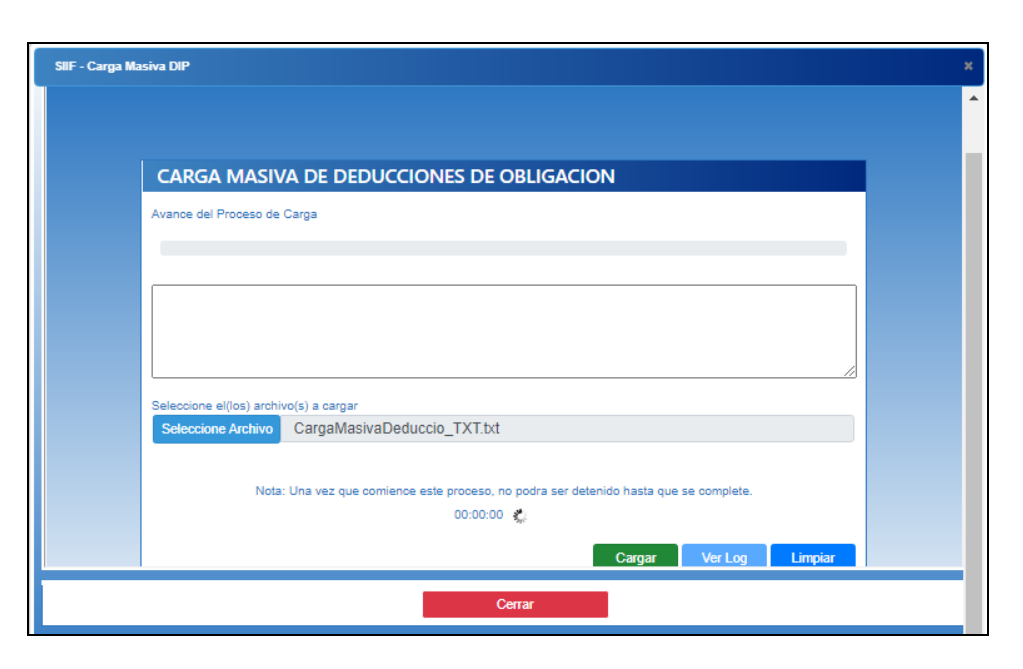

| SIIF - Carga Masiva DIP                                                         | ×                                     |
|---------------------------------------------------------------------------------|---------------------------------------|
|                                                                                 |                                       |
| CARGA MASIVA DE DEDUCCIONES DE OBLIGACION                                       |                                       |
| Avance del Proceso de Carga                                                     |                                       |
| •••••••••••••••••••••••••••••••••••••••                                         |                                       |
| Validacion de estructura exitosa<br>Validacion de datos exitosa                 |                                       |
| Realizando registro de datos<br>1316523                                         | ·                                     |
| Seleccione el(los) archivo(s) a cargar                                          |                                       |
| Seleccione Archivo CargaMasivaDeduccio_TXT.txt                                  |                                       |
| Nota: Una vez que comience este proceso, no podra ser detenido ha<br>00:00:08 🐇 | sta que se complete.                  |
| Car                                                                             | gar Ver Log Limpiar                   |
| Сепаг                                                                           |                                       |
|                                                                                 |                                       |
|                                                                                 | · · · · · · · · · · · · · · · · · · · |

El sistema realiza las validaciones y genera mensaje de éxito, clic en Cerrar

En la pantalla principal se podrá visualizar el Valor Total, Valor Deducciones y Valor Neto a pagar.

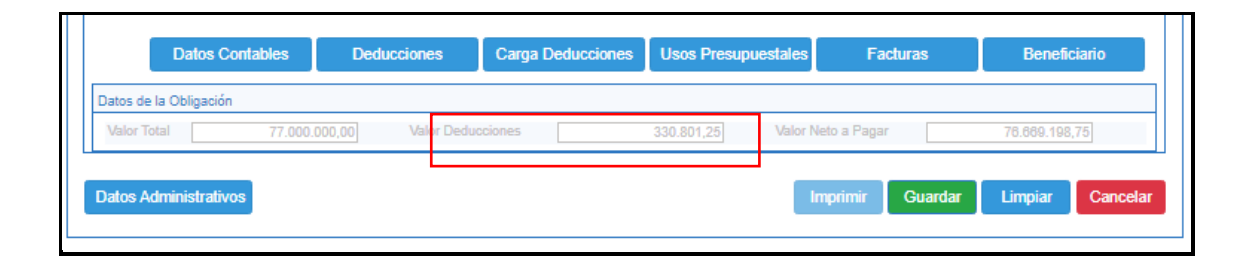

Seleccionar el ítem de gasto y dar clic en el botón "Datos Contables" para seleccionar el atributo contable que le corresponde según parametrización realizada por la Contaduría (ver tablas de eventos contables).

| )ependencia:            | 000-MHCP GESTION GENERAL                      |  |
|-------------------------|-----------------------------------------------|--|
| Vosicion de Gastos:     | A-01-01-003 PRIMA LEGNICA SALARIAL            |  |
| vente Financiación.     | 10.10 - RECURSOS CORRIENTES                   |  |
| Situacion de Fondos:    | 01 CSF                                        |  |
| /alor pesos:            | 300,000,000,00                                |  |
| /alor modificado:       | 0,00                                          |  |
| A Descontable           |                                               |  |
| falor base gravable     | 0,00 Valor IVA descontable 0,00               |  |
| atos Contables          |                                               |  |
| Tipo de Operación 88-Be | ineficios Emplei 🗸                            |  |
|                         | Atributo Contable 45-OTROS BENEFICIOS A LOS V |  |
|                         | Aceptar Cancelar                              |  |
|                         |                                               |  |
|                         |                                               |  |
|                         |                                               |  |
|                         |                                               |  |
|                         |                                               |  |
|                         |                                               |  |
|                         |                                               |  |
|                         |                                               |  |

|                                                                                                    |                                                                                                    | Fecha:   | 15/02/2021 |
|----------------------------------------------------------------------------------------------------|----------------------------------------------------------------------------------------------------|----------|------------|
| El emprendimiento                                                                                                    | GUIA GESTION PAGO MASIVO DE NOMINA A                                                                                                    | Versión: | 4.0        |
| es de todos Minhacienda                                                                                                    | BENEFICIARIO FINAL                                                                                                    | Página:  | 15 de 27   |
| ·                                                                                                    |                                                                                                    |          |            |
| SIIF Nación - Datos Contables                                                                                                    |                                                                                                    | ×        |            |
| Dependencia:<br>Posición de Gastos'<br>Fuente Financiación:<br>Recurso Presupuestal:<br>Situación de Fondos:<br>Valor pesos:<br>Valor modificado: | 000-MHCP GESTION GENERAL<br>A-01-01-03-001-001 SUELDO DE VACACIONES<br>01 Nasión<br>10 10 - RECURSOS CORRIENTES<br>01 CSF<br>100 000.000,000<br>0.00 | Î        |            |
| IVA Descontable                                                                                                    |                                                                                                    |          |            |

32-VACACIONES

~

Aceptar Car

El sistema retorna a la pantalla principal donde se deben diligenciar los "Datos Administrativos" y por último clic en botón "Guardar".

Atribute Contable

Tipo de Operación

El aplicativo envía mensaje éxito, indicando que la obligación presupuestal de gasto fue creada exitosamente.

| Afectació            | incia para<br>ón de PAC          | Posición del<br>Catálogo del PAC | Fecha             | Atributos Linea<br>de Pago                                                                                                    | Saldo po                         | r Obligar                                             | •                  |
|----------------------|----------------------------------|----------------------------------|-------------------|----------------------------------------------------------------------------------------------------|----------------------------------|-------------------------------------------------------|--------------------|
| MHCP GE              | ESTION GENE                      | 1-1 ANC - GASTOS DE              | 2021-02-08        | NINGUNO                                                                                                    |                                  | 0,00                                                  |                    |
| 14.40                |                                  |                                  |                   |                                                                                                    |                                  | Página 1 de 1                                         | -                  |
| •                    |                                  |                                  |                   |                                                                                                    |                                  | Þ                                                     |                    |
| Líneas de            | e Pago de la Obligació           | n                                |                   |                                                                                                    |                                  |                                                       |                    |
| Depende<br>Afectació | encia para<br>ón de PAC          | Posición del<br>Catálogo del PAC | Fecha             | Ve                                                                                                    | alor                             | Saldo Disponible<br>Ordenar Pago                      | •                  |
| MHCD OF              | COTION OF NE                     | 1-1 ANC - GASTOS DE              | 2021-02-08        | 77.000.000                                                                                                    | 1.00                             | 77.000.000,00                                         |                    |
| MINOP G              | ESTION GENE                      | THAT CONTROL DE                  |                   |                                                                                                    |                                  |                                                       | -                  |
| I4 48                | ESTION GENE                      | 11110-010-02                     |                   |                                                                                                    |                                  | Página 1 de 1                                         | -                  |
|                      | ESTION GENE                      |                                  |                   |                                                                                                    |                                  | Página 1 de 1                                         | -                  |
| 14 4 D               | ESTION GENE                      |                                  |                   |                                                                                                    |                                  | Página 1 de 1<br>▶                                    | <b>–</b>           |
| 14 4 B               | ESTION GENE                      |                                  |                   |                                                                                                    |                                  | Página 1 de 1                                         | <b>▼</b>           |
|                      |                                  |                                  |                   |                                                                                                    |                                  | Página 1 de 1                                         | ) -<br>Diar        |
|                      |                                  | Padumianan                       | Cares Dedunitions | Lione Decomposidados                                                                                                    | Forture                          | Página 1 de 1  Aceptar Limp Reconficios               | ) -<br>Diar        |
|                      | Datos Contables                  | Deducciones                      | Carga Deducciones | Usos Presupuestales                                                                                                    | Facturas                         | Página 1 de 1  Acceptar Limp Beneficiar               | j <b>.</b><br>Diar |
| Itos de la O         | Datos Contables                  | Deducciones                      | Carga Deducciones | Usos Presupuestales                                                                                                    | Facturas                         | Página 1 de 1  Aceptar Limp Beneficiar                | piar<br>io         |
| tos de la O          | Datos Contables bligación 77.000 | Deducciones                      | Carga Deducciones | Usos Presupuestales<br>Operación<br>realizada con                                                                                                    | Facturas                         | Página 1 de 1  Aceptar Limp Beneficiar  76.609.198.75 | ) ↓<br>biar<br>io  |
| tos de la O          | Datos Contables bligación 77.000 | Deducciones                      | Carga Deducciones | Usos Presupuestales<br>Operación<br>realizada com<br>La Otigación Presupues                                                                                                    | Facturas<br>×<br>éxito<br>dal de | Página 1 de 1  Acceptar Limp Benefician 76.889.198.75 | oiar<br>io         |
| Itos Admin           | Datos Contables                  | Deducciones                      | Carga Deducciones | Usos Presupuestales<br>Operación<br>realizada conse<br>Gasto fue onade exolose<br>exterior exercedo en el<br>exterior exercedo en el<br>exterior exercición en<br>exterior exercición en<br>exterior exercición en<br>exterior exercición en<br>exterior exercición en<br>exterior exercición en<br>exterior exercición en<br>exterior exercición en<br>exterior exercición en<br>exterior exercición en<br>exterior exercición en<br>exterior exercición en<br>exercición en<br>exercició | Facturas                         | Página 1 de 1  Acceptar Limp Benefician 78.609.198.75 | io<br>Cance        |

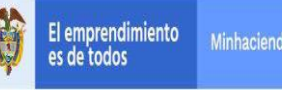

# 6 ANULACION DE OBLIGACIÓN PRESUPUESTAL

# RUTA: GESTIÓN DE GASTOS (EPG) /Obligación/ Modificar Obligación PERFIL: Entidad – Gestión Cuentas por Pagar

#### **Requisitos:**

Obligación en estado Generada con saldo por ordenar mayor a cero.

#### Acciones:

Digitar en la casilla en blanco el número de la obligación o hacer clic la lupa que para buscar la Obligación a anular, haciendo uso de los filtros propuestos.

Después que el sistema cargue la Obligación, clic en Anular

| Anulación de una Obligación presupuestal         |                       |         |          |  |
|--------------------------------------------------|-----------------------|---------|----------|--|
| Fecha de Registro *<br>Obligacion Presupuestal * | 2021-02-06 V<br>84321 |         |          |  |
| Datos Administrativos                            | Anular                | Limpiar | Cancelar |  |

**IMPORTANTE:** Una obligacion con tipo de DIP Nomina SOLO se puede ANULAR.

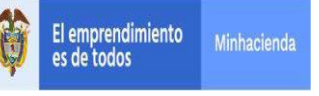

## 7 VINCULAR DIP DE NOMINA A LA OBLIGACION PRESUPUESTAL

RUTA: GESTIÓN DE GASTOS (EPG)/ Obligación/ Instrucción Adicionales de Pago/DIPs Nomina – Pagos Especiales

PERFIL: Entidad – Pagador Central o Regional

#### **Requisitos:**

- Obligacion en estado generada
- Obligacion con Tipo de Dip NOMINA

#### Acciones:

Al ingresar a la transacción seleccionar el "Tipo de carga" "Nomina" y hacer clic en la lupa A para que el sistema presente la obligación disponible para vincularle el DIP.

| Carga Masiva N | Nominas       |                   |                             |                  |                  |
|----------------|---------------|-------------------|-----------------------------|------------------|------------------|
| Tipo de Carga  | Nómina        | ~ Q               |                             |                  |                  |
| N. Obligación  | N. Compromiso | Documento Tercero | Nombre-Razon Social tercero | Valor bruto      | Valor neto       |
| 476820         | 155520        | 899999090         | Entidad Publica Prueba 161  | 4.519.176.421,15 | 3.342.325.826,40 |
| I440           | •FE           |                   |                             |                  | Página 1 de 1    |
|                |               |                   |                             | Generar Car      | ga Salir         |

| Carga Masiva I | Nominas       |                   |                             |                  |                  |
|----------------|---------------|-------------------|-----------------------------|------------------|------------------|
| Tipo de Carga  | Nómina        | ~ Q               |                             |                  |                  |
| N. Obligación  | N. Compromiso | Documento Tercero | Nombre-Razon Social tercero | Valor bruto      | Valor neto       |
| 476820         | 155520        | 8999990           | Entidad Publica Prueba 161  | 4.519.178.421,15 | 3.342.325.826,40 |
| H 40           | + FI          |                   |                             |                  | Página 1 de 1    |
| ·              |               |                   |                             | Generar Carg     | a Salir          |

Seleccionar la obligacion, clic en Generar Carga

|   |                   |             |                                      | Fecha:   | 15/02/2021 |  |
|---|-------------------|-------------|--------------------------------------|----------|------------|--|
|   | El emprendimiento |             | GUIA GESTION PAGO MASIVO DE NOMINA A | Versión: | 4.0        |  |
| Å | es de todos       | Minhacienda | BENEFICIARIO FINAL                   | Página:  | 18 de 27   |  |

| SIIF - Carga Masiva DIP                                                               | × |
|---------------------------------------------------------------------------------------|---|
| Carga Masiva                                                                          | * |
|                                                                                       |   |
|                                                                                       |   |
| CARGA MASIVA NOMINA NORMAL                                                            |   |
| Avance del Proceso de Carga                                                           |   |
|                                                                                       |   |
|                                                                                       |   |
|                                                                                       |   |
|                                                                                       |   |
| Seleccione el(los) archivo(s) a cargar                                                |   |
| Seleccione Archivo Archivo_Pagos_Masivos.zip.p7z                                      |   |
| Nota: Una vez que comience este proceso, no podra ser detenido hasta que se complete. |   |
| 00:00:00 🐇                                                                            |   |
| Cargar Ver Log Limpiar                                                                |   |
| Сепаг                                                                                 |   |
|                                                                                       | • |

Seleccionar el archivo que contiene la información del detalle de pagos de los funcionarios para la nómina del mes que se está realizando el pago.

| SIIF - Carga Masiva DIP                                                                   | ×        |
|-------------------------------------------------------------------------------------------|----------|
| Carga Masiva                                                                              | A        |
| Avance del Proceso de Carga                                                               |          |
|                                                                                           | •        |
| Validacion de estructura exitosa                                                          | <b>-</b> |
| Validacion de datos exitosa                                                               |          |
| Registro de datos exitoso<br>Documentos de Caroa Marina DIP NOMINA, CON EL DIP NUMERO 220 | <b>▼</b> |
| biculientos de calga masiva bie Nominea, con ce bie Nomicho 220                           |          |
| Seleccione el(los) archivo(s) a cargar                                                    |          |
| Seleccione Archivo_Pagos_Masivos.zip.p/z                                                  |          |
|                                                                                           |          |
| Nota: Una vez que comience este proceso, no podra ser detenido hasta que se complete.     |          |
| 00:00:02 👷                                                                                |          |
| Cargar Ver Log Limpiar                                                                    |          |
|                                                                                           |          |
|                                                                                           |          |
|                                                                                           |          |
|                                                                                           |          |
|                                                                                           | _        |
| Cerrar                                                                                    |          |
|                                                                                           | •        |

|                   |             |                    | Fecha:   | 15/02/2021 |
|-------------------|-------------|--------------------|----------|------------|
| El emprendimiento |             |                    | Versión: | 4.0        |
| es de todos       | linhacienda | BENEFICIARIO FINAL | Página:  | 19 de 27   |
|                   |             |                    |          |            |

#### VALIDACIONES

- Que el Tercero referenciado este vigente como "funcionario" en el sistema.
- Que la cuenta bancaria del tercero funcionario este activa en el sistema

• Que el tercero referenciado corresponda al tipo de DIP que se selecciona en la transacción y que fue definido en la Obligación.

• Que el tercero no esté repetido en el archivo.

• Que la suma del "Valor total devengado" de todos los terceros del archivo sea igual al valor bruto de la Obligación

• Que la suma de las deducciones ("valor rete fuente" mas "valor otras deducciones") de todos los terceros del archivo sea igual al valor total de las deducciones de la Obligación

Que la suma del "Valor a pagar" de todos los terceros del archivo sea igual al valor Neto de la Obligación

Si las validaciones son exitosas, genera mensaje. Clic en Cerrar

| Carga Masiva N | Iominas       |                   |                             |               |               |
|----------------|---------------|-------------------|-----------------------------|---------------|---------------|
| Tipo de Carga  | Nómina        | ~ Q               |                             |               |               |
| N. Obligación  | N. Compromiso | Documento Tercero | Nombre-Razon Social tercero | Valor bruto   | Valor neto    |
|                |               |                   | << No contiene registros >> |               |               |
| 4 40 →         | H             |                   |                             |               | Página 1 de 1 |
|                |               |                   |                             |               |               |
|                |               |                   |                             | Generar Carga | Salir         |
|                |               |                   |                             |               |               |

Clic en Salir.

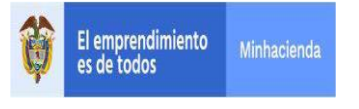

# 8 CONSULTA DIP DE NOMINA VINCULADA A LA OBLIGACION O A LA ORDEN DE PAGO PRESUPUESTAL.

RUTA: GESTIÓN DE GASTOS (EPG)/ Consultas/ Listado DIPs Nomina y Pagos Especiales

PERFIL: Entidad – Pagador Central o Regional

## **Requisitos:**

- Obligacion u Orden de Pago con datos de DIPs Vinculada

### Acciones:

Digitar el número de la Obligacion o el número de la Orden de Pago, clic en Ver consulta.

| Consulta DIPs Nomin        | na y Pagos Especiales         |
|----------------------------|-------------------------------|
|                            |                               |
| Consecutivo Obligación:    | 476820                        |
| Consecutivo Orden de Pago: |                               |
| Numero Documento Tercero:  |                               |
|                            |                               |
|                            |                               |
|                            |                               |
|                            | Ver Consulta Limpiar Cancelar |
|                            |                               |

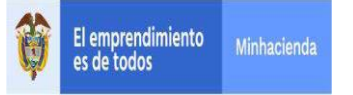

#### GUIA GESTION PAGO MASIVO DE NOMINA A BENEFICIARIO FINAL

 Fecha:
 15/02/2021

 Versión:
 4.0

 Página:
 21 de 27

|                            | 7                                       |                        |                        |                 |             |                          |
|----------------------------|-----------------------------------------|------------------------|------------------------|-----------------|-------------|--------------------------|
|                            |                                         |                        |                        |                 |             |                          |
| nidad/Sib Unidad Ejecutora | Descripcion Unidad/Sub Unidad Ejecutora | Consecutivo Obligacion | Consecutivo Orden Pago | Consecutivo DIP | Tipo de DIP | Fecha de registro del Di |
| 18-01-01-000               | HCP GESTION GENERAL                     | 476820                 |                        | 220             | Nómina      | 2020/10/06               |
| 13-01-01-000               | MHCP GESTION GENERAL                    | 476820                 |                        | 220             | Nómina      | 2020/10/06               |
| 13-01-01-000               | MHCP GESTION GENERAL                    | 476820                 |                        | 220             | Nomina      | 2020/10/06               |
| 13-01-01-000               | MHCP GESTION GENERAL                    | 476820                 |                        | 220             | Nomina      | 2020/10/06               |
| 13-01-01-000               | MHCP GESTION GENERAL                    | 476820                 |                        | 220             | Nomina      | 2020/10/06               |
| 13-01-01-000               | MHCP GESTION GENERAL                    | 476820                 |                        | 220             | Nomina      | 2020/10/06               |
| 13-01-01-000               | MHCP GESTION GENERAL                    | 476620                 |                        | 220             | Nomina      | 2020/10/06               |
| 13-01-01-000               | MHCP GESTION GENERAL                    | 476820                 |                        | 220             | Mémina      | 2020/10/08               |
| 13-01-01-000               | MHCP GESTION GENERAL                    | 476820                 |                        | 220             | Nómina      | 2020/10/06               |
| 13-01-01-000               | MHCP GESTION GENERAL                    | 476820                 |                        | 220             | Nómina      | 2020/10/06               |
| 13-01-01-000               | MHCP GESTION GENERAL                    | 476820                 |                        | 220             | Nómina      | 2020/10/06               |
| 13-01-01-000               | MHCP GESTION GENERAL                    | 476820                 |                        | 220             | Nómina      | 2020/10/06               |
| 13-01-01-000               | MHCP GESTION GENERAL                    | 476820                 |                        | 220             | Nómina      | 2020/10/06               |
| 13-01-01-000               | MHCP GESTION GENERAL                    | 476820                 |                        | 220             | Nómina      | 2020/10/06               |
| <b>□</b> → → I             |                                         |                        |                        |                 |             |                          |
|                            |                                         |                        |                        |                 |             |                          |
|                            | Campo:                                  | Operador:              |                        | Valor:          |             | Y/O:                     |
| 1: Seleccione              | E 💙                                     | Seleccione V           |                        |                 |             | Seleccione V             |
|                            |                                         |                        |                        |                 |             |                          |

Para descargar la consulta a Excel clic er

| E    | ਜ਼ ਨਾਟਾ -                   |                                            |                        | Exportar               | (6) - Excel                   |                                             |                                    | ₫ -                                                    | □ ×          |
|------|-----------------------------|--------------------------------------------|------------------------|------------------------|-------------------------------|---------------------------------------------|------------------------------------|--------------------------------------------------------|--------------|
| Are  | chivo Inicio Insertar I     | Diseño de página Fórmulas                  | Datos Revisar 1        | vista Easy Document Cr | eator ♀¿Qué des               |                                             |                                    | 🔥 WW PP 👂                                              | 2 Compartir  |
| Pe   | calibri ···                 |                                            |                        | General                | ▼<br>Formato<br>condicional ▼ | Dar formato Estilos de como tabla * celda * | Autosu<br>Minar Formato<br>v     v | Ma * A<br>Z<br>Ordenary<br>Busca<br>filtrar * seleccio | ary<br>onar* |
| A    | 1 * : × ~                   | fx Unidad/Sub Unidad                       | d Ejecutora            |                        |                               |                                             |                                    |                                                        | ~            |
|      | A                           | в                                          | с                      | D                      | E                             | F                                           | G                                  | н                                                      | -            |
| 1    | Unidad/Sub Unidad Ejecutora | Descripcion Unidad/Sub<br>Unidad Ejecutora | Consecutivo Obligacion | Consecutivo Orden Pago | Consecutivo DIP               | Tipo de DIP                                 | Fecha de registro del DIP          | Usuario registra                                       | Documento    |
| 2    | 13-01-01-000                | MHCP GESTION GENERAL                       | 476820                 |                        | 220                           | Nómina                                      | 2020/10/06                         | wpardo                                                 | 10002        |
| 3    | 13-01-01-000                | MHCP GESTION GENERAL                       | 476820                 |                        | 220                           | Nómina                                      | 2020/10/06                         | wpardo                                                 | 10009        |
| 4    | 13-01-01-000                | MHCP GESTION GENERAL                       | 476820                 |                        | 220                           | Nómina                                      | 2020/10/06                         | wpardo                                                 | 10101        |
| 5    | 13-01-01-000                | MHCP GESTION GENERAL                       | 476820                 |                        | 220                           | Nómina                                      | 2020/10/06                         | wpardo                                                 | 10101        |
| 6    | 13-01-01-000                | MHCP GESTION GENERAL                       | 476820                 |                        | 220                           | Nómina                                      | 2020/10/06                         | wpardo                                                 | 10101        |
| 7    | 13-01-01-000                | MHCP GESTION GENERAL                       | 476820                 |                        | 220                           | Nómina                                      | 2020/10/06                         | wpardo                                                 | 10101        |
| 8    | 13-01-01-000                | MHCP GESTION GENERAL                       | 476820                 |                        | 220                           | Nómina                                      | 2020/10/06                         | wpardo                                                 | 10101        |
| 9    | 13-01-01-000                | MHCP GESTION GENERAL                       | 476820                 |                        | 220                           | Nómina                                      | 2020/10/06                         | wpardo                                                 | 10102        |
| 10   | 13-01-01-000                | MHCP GESTION GENERAL                       | 476820                 |                        | 220                           | Nómina                                      | 2020/10/06                         | wpardo                                                 | 10102        |
| 11   | 13-01-01-000                | MHCP GESTION GENERAL                       | 476820                 |                        | 220                           | Nómina                                      | 2020/10/06                         | wpardo                                                 | 10102        |
| 12   | 13-01-01-000                | MHCP GESTION GENERAL                       | 476820                 |                        | 220                           | Nómina                                      | 2020/10/06                         | wpardo                                                 | 10102        |
| 13   | 13-01-01-000                | MHCP GESTION GENERAL                       | 476820                 |                        | 220                           | Nómina                                      | 2020/10/06                         | wpardo                                                 | 10102        |
|      | Exportar (6)                | +                                          | r                      |                        | r                             | : •                                         |                                    |                                                        | Þ            |
| List | 0                           |                                            |                        |                        |                               |                                             |                                    | · · · · ·                                              | + 100%       |

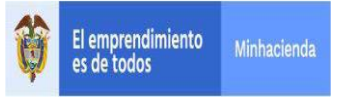

## 9 REGISTRAR ORDEN DE PAGO PRESUPUESTAL DE GASTO SIN INSTRUCCIONES ADICIONALES DE PAGO

RUTA: GESTIÓN DE GASTOS (EPG)/ Orden de Pago Presupuestal de Gasto/ Crear/ Sin Instrucciones Adicionales de Pago.

PERFIL: Entidad – Pagador Central o Regional

#### **Requisitos:**

Obligación en estado Generada con DIPs de nómina asociado. Cuenta bancaria en estado activa.

#### Acciones:

Hacer clic en la lupa 🤍 , buscar el consecutivo y "Aceptar".

| Crear orden de pago                                | presupuestal de gasto                |                            |               |      |
|----------------------------------------------------|--------------------------------------|----------------------------|---------------|------|
|                                                    |                                      |                            |               |      |
| Fecha de Registro *                                | 2020-10-06 🗸                         |                            |               |      |
| Obligación Presupuestal *                          |                                      | 2                          |               |      |
| Valor Bruto en Pesos                               | 0,00                                 |                            |               |      |
| Deducciones en Pesos                               | 0,00                                 |                            |               |      |
| Valor Neto en Pesos                                | 0,00                                 |                            |               |      |
| Valor Bruto en Moneda Extranjera                   |                                      |                            |               |      |
| Deducciones en Moneda Extranjera                   |                                      |                            |               |      |
| Valor Neto en Moneda Extranjera                    |                                      |                            |               |      |
| Línea de Pago (Ítems de Afectas                    | ión de Gasto 📗 Deducciones 📗 Inform: | sción de Pago              |               |      |
| Línea de pago                                      | <u> </u>                             |                            |               |      |
| Línea de Pago * Q<br>Dependencia<br>afectacion PAC | Posicion Fecha<br>catalogo PAC Fecha | Atributos Línea<br>de Pago | Valor         | •    |
|                                                    | << No contiene registro              | \$ >>                      |               |      |
| I440                                               |                                      |                            | Página 1 de 1 | -    |
| 4                                                  |                                      |                            |               |      |
|                                                    |                                      |                            |               |      |
|                                                    |                                      |                            | Limpia        | r    |
| Datos Administrativos                              |                                      | Imprimir                   | Quardar Can   | olar |

|                   |                                      | Fecha:   | 15/02/2021 |     |
|-------------------|--------------------------------------|----------|------------|-----|
| El emprendimiento | GUIA GESTION PAGO MASIVO DE NOMINA A | Versión: | 4.0        |     |
| es de todos       | BENEFICIARIO FINAL                   | Página:  | 23 de 27   |     |
|                   |                                      | -        |            | i i |

| SIIF - Seleccionar Obligaci | ón Presupuestal      |                  |                 |   |
|-----------------------------|----------------------|------------------|-----------------|---|
|                             |                      |                  |                 |   |
| úsqueda de una Obligación P | resupuestal de Gasto |                  |                 |   |
| Fecha de registro           |                      | Beneficiario     | Q               |   |
| Cuenta por Pagar            |                      | Compromiso       |                 |   |
| Obligación                  | 476820               |                  |                 |   |
|                             |                      |                  | ç               | 2 |
| Identificación              | Estado               | Fecha Registrada | Observaciones   |   |
| 476820                      | Generada             | 2020-10-08       |                 |   |
| I4 4 🗄 👘 I                  | F H                  |                  | Página 1 de 1   |   |
|                             |                      |                  | Aceptar Cancela |   |
|                             |                      |                  |                 |   |
|                             |                      |                  |                 |   |
|                             |                      |                  |                 |   |
|                             |                      |                  |                 |   |
|                             |                      |                  |                 |   |
|                             |                      |                  |                 |   |
|                             |                      |                  |                 |   |
|                             |                      |                  |                 |   |
|                             |                      |                  |                 |   |

El sistema automáticamente presenta la Obligación con todos los datos que tiene vinculados.

El sistema muestra las pestañas de Líneas de pago, Ítems de Afectación de Gastos, Deducciones e Información de pago.

Se selecciona la pestaña Información de Pago.

Se debe diligenciar la información correspondiente al Tipo de Beneficiario.

**Beneficiario Final** para que la tesorería central atienda el pago directamente al beneficiario del compromiso.

**Traspaso Pagaduría** para que la Tesorería central traslade los recursos a una cuenta autorizada de la entidad.

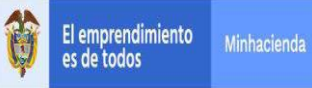

#### GUIA GESTION PAGO MASIVO DE NOMINA A BENEFICIARIO FINAL

 Fecha:
 15/02/2021

 Versión:
 4.0

 Página:
 24 de 27

| and page                                                                                                    | presupaestal de gusto                                                                                                    |                                                                                                    |                                                                                                    |
|----------------------------------------------------------------------------------------------------|----------------------------------------------------------------------------------------------------|----------------------------------------------------------------------------------------------------|----------------------------------------------------------------------------------------------------|
| Fecha de Registro *                                                                                                    | 2020-10-06 🗸                                                                                                    |                                                                                                    |                                                                                                    |
| Obligación Presupuestal *                                                                                                    | 476820                                                                                                    |                                                                                                    |                                                                                                    |
| Valor Bruto en Pesos                                                                                                    | 4.519.178.421,15                                                                                                    |                                                                                                    |                                                                                                    |
| Deducciones en Pesos                                                                                                    | 1.176.850.594,75                                                                                                    |                                                                                                    |                                                                                                    |
| Valor Neto en Pesos                                                                                                    | 3.342.325.826,40                                                                                                    |                                                                                                    |                                                                                                    |
| Valor Bruto en Moneda Extranjera                                                                                                    | 0,00                                                                                                    |                                                                                                    |                                                                                                    |
| Deducciones en Moneda Extranjer                                                                                                    | a 0,00                                                                                                    |                                                                                                    |                                                                                                    |
| Valor Neto en Moneda Extranjera                                                                                                    | 0,00                                                                                                    |                                                                                                    |                                                                                                    |
| Línea de Pago (Ítems de Afect                                                                                                    | ación de Gasto Deducciones Información de                                                                                                    | Pago                                                                                                    |                                                                                                    |
| Línea de pago                                                                                                    |                                                                                                    |                                                                                                    |                                                                                                    |
| Línea de Pago * 🔍                                                                                                    |                                                                                                    |                                                                                                    |                                                                                                    |
| Dependencia                                                                                                    | Posicion Fecha                                                                                                    | Atributos Línea                                                                                                    | Valor 🔺                                                                                                    |
| 000-MHCP GESTION GEN                                                                                                    | 1-1 ANC - GASTOS DE PE 2020-10-06                                                                                                    | NINGUNO                                                                                                    | 4.519.176.421,15                                                                                                    |
|                                                                                                    |                                                                                                    |                                                                                                    | Pánina 1 de 1                                                                                                    |
|                                                                                                    |                                                                                                    |                                                                                                    | Tugina ruc r                                                                                                    |
| 4                                                                                                    |                                                                                                    |                                                                                                    | ►                                                                                                    |
|                                                                                                    |                                                                                                    |                                                                                                    |                                                                                                    |
|                                                                                                    |                                                                                                    |                                                                                                    | Limpiar                                                                                                    |
| Datos Administrativos                                                                                                    |                                                                                                    | Imprimir G                                                                                                    | uardar Cancelar                                                                                                    |
|                                                                                                    |                                                                                                    |                                                                                                    |                                                                                                    |
| rear orden de pago i                                                                                                    | presupuestal de gasto                                                                                                    |                                                                                                    |                                                                                                    |
| Trear orden de pago j                                                                                                    | oresupuestal de gasto                                                                                                    |                                                                                                    |                                                                                                    |
| <b>Frear orden de pago ;</b>                                                                                                    | presupuestal de gasto                                                                                                    |                                                                                                    |                                                                                                    |
| <b>Crear orden de pago j</b><br>echa de Registro *<br>Digación Presupuestal *                                                                                                    | presupuestal de gasto<br>2020-10-08 🗸<br>476820                                                                                                    |                                                                                                    |                                                                                                    |
| <b>Frear orden de pago p</b><br>echa de Registro *<br>bligación Presupuestal *<br>alor Bruto en Pesos                                                                                                    | 2020-10-08 ~<br>476820<br>4.519.176.421,15                                                                                                    |                                                                                                    |                                                                                                    |
| <b>Frear orden de pago p</b><br>echa de Registro *<br>bligación Presupuestal *<br>alor Bruto en Pesos<br>educciones en Pesos                                                                                                    | 2020-10-06 V<br>476820<br>4.519.176.421,15<br>1.176.850.594,75                                                                                                    |                                                                                                    |                                                                                                    |
| crear orden de pago p<br>echa de Registro *<br>bligación Presupuestal *<br>alor Bruto en Pesos<br>educciones en Pesos<br>alor Neto en Pesos                                                                                                    | 2020-10-06 V<br>476820<br>4.519.176.421,15<br>1.176.850.594,75<br>3.342.325.828.40                                                                                                    |                                                                                                    |                                                                                                    |
| crear orden de pago p<br>echa de Registro *<br>bligación Presupuestal *<br>alor Bruto en Pesos<br>educciones en Pesos<br>alor Neto en Pesos<br>alor Neto en Pesos<br>alor Bruto en Moneda Extranjera                                                                                                    | 2020-10-06 V<br>476820<br>4.519.176.421,15<br>1.176.850.594,75<br>3.342.325.826,40<br>0.00                                                                                                    |                                                                                                    |                                                                                                    |
| Crear orden de pago p<br>echa de Registro *<br>bligación Presupuestal *<br>alor Bruto en Pesos<br>educciones en Pesos<br>alor Neto en Pesos<br>alor Neto en Pesos<br>alor Neto en Moneda Extranjera<br>educciones en Moneda Extranjera                                                                                                    | 2020-10-06<br>2020-10-06<br>476820<br>4.519.176.421,15<br>1.176.850.594,75<br>3.342.325.826,40<br>0.00<br>0.00                                                                                                    |                                                                                                    |                                                                                                    |
| Erear orden de pago p<br>echa de Registro *<br>bligación Presupuestal *<br>alor Bruto en Pesos<br>educciones en Pesos<br>alor Neto en Moneda Extranjera<br>educciones en Moneda Extranjera<br>alor Neto en Moneda Extranjera<br>alor Neto en Moneda Extranjera                                                                                                    | 2020-10-06<br>2020-10-06<br>476820<br>4.519.176.421,15<br>1.176.850.594,75<br>3.342.325.826,40<br>0.00<br>0.00<br>0.00<br>0.00                                                                                                    |                                                                                                    |                                                                                                    |
| Erear orden de pago p<br>acha de Registro *<br>bligación Presupuestal *<br>alor Bruto en Pesos<br>alor Neto en Pesos<br>alor Neto en Moneda Extranjera<br>educciones en Moneda Extranjera<br>alor Neto en Moneda Extranjera<br>Línes de Pago frems de Afectació<br>frem para Afectación del Gasto                                                                                                    | 2020-10-06<br>2020-10-06<br>476820<br>4.519.176.421,15<br>1.176.850.594,75<br>3.342.325.826,40<br>0.00<br>0.00<br>0.00<br>0.00<br>0.00<br>0.00<br>0.00<br>0.00<br>0.00<br>0.00<br>0.00                                                                                                    |                                                                                                    |                                                                                                    |
| Crear orden de pago p<br>acha de Registro *<br>bligación Presupuestal *<br>alor Bruto en Pesos<br>alor Neto en Pesos<br>alor Neto en Moneda Extranjera<br>aducciones en Moneda Extranjera<br>alor Neto en Moneda Extranjera<br>alor Neto en Moneda Extranjera<br>(nem de Pago) (nems de Afectació<br>tem para Afectación del Gasto<br>Tasa cambio *                                                                                                    | 2020-10-06<br>2020-10-06<br>476820<br>4.519.176.421,15<br>1.176.850.594.75<br>3.342.325.826,40<br>0.00<br>0.00<br>0.00<br>0.00<br>0.00<br>0.00<br>0.00<br>0.00                                                                                                    | Multimoneda                                                                                                    |                                                                                                    |
| Crear orden de pago p<br>acha de Registro *<br>bligación Presupuestal *<br>alor Bruto en Pesos<br>alor Bruto en Pesos<br>alor Neto en Pesos<br>alor Neto en Moneda Extranjera<br>ador Neto en Moneda Extranjera<br>alor Neto en Moneda Extranjera<br>Línes de Pego frems de Afectació<br>tem para Afectación del Gasto *<br>frems nara Afectación de Gasto *                                                                                                    | 2020-10-06<br>476820<br>4.519.176.421,15<br>1.176.850.594.75<br>3.342.325.826,40<br>0.00<br>0.00<br>0.00<br>0.00<br>0.00<br>0.00                                                                                                    | Multimoneda                                                                                                    |                                                                                                    |
| crear orden de pago p<br>acha de Registro *<br>bligación Presupuestal *<br>alor Bruto en Pesos<br>alor Bruto en Pesos<br>alor Neto en Pesos<br>alor Bruto en Moneda Extranjera<br>educciones en Moneda Extranjera<br>alor Neto en Moneda Extranjera<br>Línes de Pego frems de Afectació<br>tem para Afectación del Gasto<br>Tasa cambio *<br>Ítems para Afectación de Gasto *                                                                                                    | 2020-10-06<br>2020-10-06<br>476820<br>4.519.176.421,15<br>1.176.850.594.75<br>3.342.325.826,40<br>0.00<br>0.00<br>0.00<br>0.00<br>0.00<br>0.00<br>0.00<br>0.00                                                                                                    | Muttimoneda                                                                                                    |                                                                                                    |
| Crear orden de pago p<br>scha de Registro *<br>bligación Presupuestal *<br>alor Bruto en Pesos<br>alor Bruto en Pesos<br>alor Neto en Moneda Extranjera<br>educciones en Moneda Extranjera<br>alor Neto en Moneda Extranjera<br>unes de Pego frems de Afectació<br>tem para Afectación del Gasto<br>Tasa cambio *<br>Ítems para Afectación de Gasto *<br>Dependencia para<br>Afectación de Gasto                                                                                                    | 2020-10-06<br>2020-10-06<br>476820<br>4.519.176.421,15<br>1.176.850.594.75<br>3.342.325.826,40<br>0.00<br>0.00<br>0.00<br>0.00<br>0.00<br>0.00<br>Deducciones Información de Pago<br>Posición del Catálogo Fuente de<br>financiación                                                                                                    | Multimoneda<br>Recurso<br>Presupuestal                                                                                                    | Situación de<br>Fondos                                                                                                    |
| Crear orden de pago p<br>acha de Registro *<br>bligación Presupuestal *<br>alor Bruto en Pesos<br>alor Bruto en Pesos<br>alor Neto en Moneda Extranjera<br>alor Neto en Moneda Extranjera<br>alor Neto en Moneda Extranjera<br>unes de Pago frems de Afectació<br>tem para Afectación del Gasto<br>Tasa cambio *<br>Ítems para Afectación de Gasto *<br>Dependencia para<br>Afectación de Gasto<br>000-MHCP GESTION GENERAL                                                                                                    | 2020-10-06<br>2020-10-06<br>476820<br>4.519.176.421,15<br>1.176.850.594.75<br>3.342.325.826,40<br>0.00<br>0.00<br>0.00<br>0.00<br>0.00<br>0.00<br>0.00<br>Posición del Catálogo<br>del Gasto<br>Posición del Catálogo<br>A-01-01-001-001 SUELDO BÁSICO OT Nación                                                                                                    | Multimoneda<br>Recurso<br>Presupuestal<br>10 10 - RECURSOS CORRI                                                                                                    | Situación de<br>Fondos<br>ENTES 01 CSF                                                                                                    |
| Crear orden de pago p<br>scha de Registro *<br>bligación Presupuestal *<br>alor Bruto en Pesos<br>alor Bruto en Pesos<br>alor Neto en Moneda Extranjera<br>alor Neto en Moneda Extranjera<br>alor Neto en Moneda Extranjera<br>unes de Pago frems de Afectació<br>tem para Afectación del Gasto<br>Tasa cambio *<br>Ítems para Afectación de Gasto *<br>Dependencia para<br>Afectación de Gasto<br>000-MHCP GESTION GENERAL<br>000-MHCP GESTION GENERAL                                                                                                    | 2020-10-06<br>2020-10-06<br>476820<br>4.519.176.421,15<br>1.176.850.594.75<br>3.342.325.826,40<br>0.00<br>0.00<br>0.00<br>0.00<br>0.00<br>0.00<br>0.00<br>Posición del Catálogo<br>del Gasto<br>A-01-01-001-001 SUELDO BÁSICO<br>0 11 Nación<br>A-01-01-01-003 PRIMA TECNICA 01 Nación                                                                                                    | Multimoneda<br>Recurso<br>Presupuestal<br>10 10 - RECURSOS CORRI<br>10 10 - RECURSOS CORRI                                                                                                    | Situación de<br>Fondos<br>ENTES 01 CSF<br>ENTES 01 CSF                                                                                                    |
| Crear orden de pago Crear orden de pago Crear orden de Registo *  bligación Presupuestal *  alor Bruto en Pesos  alor Bruto en Pesos  alor Bruto en Moneda Extranjera  alor Neto en Moneda Extranjera  alor Neto en Moneda Extranjera  Línes de Pago frems de Afectación  tem para Afectación de Gasto  Tasa cambio *  tems para Afectación de Gasto  Dependencia para  Afectación de Gasto  Dependencia para  Afectación de Gasto  Dou-MHCP GESTION GENERAL  DOU-MHCP GESTION GENERAL  DOU-MHCP GESTION GENERAL  DOU-MHCP GESTION GENERAL  DOU-MHCP GESTION GENERAL  DOU-MHCP GESTION GENERAL  DOU-MHCP GESTION GENERAL                                                                                                    | 2020-10-06         2020-10-06           476820         4.519.176.421,15           1.176.850.594,75         3.342.325.826,40           0.00         0.00           0.00         0.00           0.00         0.00           0.00         0.00           0.00         0.00           0.00         0.00           0.00         0.00           0.00         0.00           0.00         0.00           0.00         0.00           0.00         0.00           0.00         0.00           0.00         0.00           0.00         0.00           0.00         0.00           0.00         0.00           0.00         0.00           0.00         0.00           0.00         0.00           0.00         0.00           0.00         0.00           0.00         0.00           0.01         0.01           0.01         0.01           0.01         0.01           0.01         0.01           0.01         0.01           0.01         0.01           0.01 <t< td=""><td>Multimoneda<br/>Recurso<br/>Presupuestal<br/>10 10 - RECURSOS CORRI<br/>10 10 - RECURSOS CORRI<br/>10 10 - RECURSOS CORRI<br/>10 10 - RECURSOS CORRI</td><td>Situación de<br/>Fondos<br/>ENTES 01 CSF<br/>ENTES 01 CSF<br/>ENTES 01 CSF<br/>ENTES 01 CSF</td></t<>                                                                                                    | Multimoneda<br>Recurso<br>Presupuestal<br>10 10 - RECURSOS CORRI<br>10 10 - RECURSOS CORRI<br>10 10 - RECURSOS CORRI<br>10 10 - RECURSOS CORRI                                                     | Situación de<br>Fondos<br>ENTES 01 CSF<br>ENTES 01 CSF<br>ENTES 01 CSF<br>ENTES 01 CSF                                                                                                    |
| Crear orden de pago p  crear orden de pago p  cha de Registro *  bligación Presupuestal *  alor Bruto en Pesos  alor Neto en Pesos  alor Neto en Moneda Extranjera  alor Neto en Moneda Extranjera  alor Neto en Moneda Extranjera  alor Neto en Moneda Extranjera  alor Neto en Moneda Extranjera  deducciones en Moneda Extranjera  alor Neto en Moneda Extranjera  deducciones en Moneda Extranjera  alor Neto en Moneda Extranjera  deducciones en Moneda Extranjera  deducciones en Moneda Extranjera  deducciones en Moneda Extranjera  deducciones en Moneda Extranjera  deducciones en Moneda Extranjera  deducciones en Moneda Extranjera  deducciones en Moneda Extranjera  deducciones en Moneda Extranjera  done Mico GESTION GENERAL  000-MICO GESTION GENERAL  000-MICO GESTION GENERAL  000-MICO GESTION GENERAL | 2020-10-06         2020-10-06           476820         4.519.176.421,15           1.176.850.594,75         3.342.325.826,40           0.00         0.00           0.00         0.00           0.00         0.00           0.00         0.00           0.00         0.00           0.00         0.00           0.00         0.00           0.00         0.00           0.00         0.00           0.00         0.00           0.00         0.00           0.00         0.00           0.00         0.00           0.00         0.00           0.00         0.00           0.00         0.00           0.00         0.00           0.00         0.00           0.00         0.00           0.00         0.00           0.00         0.00           0.00         0.00           0.00         0.00           0.00         0.00           0.00         0.00           0.00         0.00           0.01.01.00.01.001 SUELDO BASICO O 11 Nación           A01-01-001-004 SUBSIDIO DE VA 01 Nación <tr< td=""><td>Multimoneda<br/>Recurso<br/>Presupuestal<br/>10 10 - RECURSOS CORRI<br/>10 10 - RECURSOS CORRI<br/>10 10 - RECURSOS CORRI<br/>10 10 - RECURSOS CORRI<br/>10 10 - RECURSOS CORRI<br/>10 10 - RECURSOS CORRI</td><td>Situación de<br/>Fondos<br/>ENTES 01 CSF<br/>ENTES 01 CSF<br/>ENTES 01 CSF<br/>ENTES 01 CSF<br/>ENTES 01 CSF</td></tr<> | Multimoneda<br>Recurso<br>Presupuestal<br>10 10 - RECURSOS CORRI<br>10 10 - RECURSOS CORRI<br>10 10 - RECURSOS CORRI<br>10 10 - RECURSOS CORRI<br>10 10 - RECURSOS CORRI<br>10 10 - RECURSOS CORRI | Situación de<br>Fondos<br>ENTES 01 CSF<br>ENTES 01 CSF<br>ENTES 01 CSF<br>ENTES 01 CSF<br>ENTES 01 CSF                                                                                                    |
| Crear orden de pago p<br>scha de Registro *<br>bligación Presupuestal *<br>alor Bruto en Pesos<br>educciones en Pesos<br>alor Neto en Moneda Extranjera<br>educciones en Moneda Extranjera<br>alor Neto en Moneda Extranjera<br>unes de Pago frems de Afectació<br>tem para Afectación del Gasto<br>Tasa cambio *<br>Ítems para Afectación de Gasto *<br>Dependencia para<br>Afectación de Gasto<br>000-MHCP GESTION GENERAL<br>000-MHCP GESTION GENERAL<br>000-MHCP GESTION GENERAL<br>000-MHCP GESTION GENERAL<br>000-MHCP GESTION GENERAL                                                                                                    | Poresupuestal de gasto           2020-10-06 •           476820           4.519.176.421,15           1.170.850.594,75           3.342.325.820,40           0,00           0,00           0,00           0,00           0,00           0,00           0,00           0,00           0,00           0,00           0,00           0,00           0,00           0,00           0,00           0,00           0,00           0,00           0,00           0,00           0,00           0,00           0,00           0,00           0,00           0,00           0,00           0,00           0,00           0,00           0,00           0,00           0,00           0,00           0,00           0,00           0,00           0,00           0,00           0,00           0,00           0,010100000000000000000000000000                                                                                                    | Muttimoneda<br>Recurso<br>Presupuestal<br>10 10 - RECURSOS CORRI<br>10 10 - RECURSOS CORRI<br>10 10 - RECURSOS CORRI<br>10 10 - RECURSOS CORRI<br>10 10 - RECURSOS CORRI                           | Situación de<br>Fondos<br>ENTES 01 CSF<br>ENTES 01 CSF<br>ENTES 01 CSF<br>ENTES 01 CSF<br>ENTES 01 CSF                                                                                                    |
| Crear orden de pago p<br>acha de Registro *<br>bligación Presupuestal *<br>alor Bruto en Pesos<br>aducciones en Pesos<br>alor Neto en Pesos<br>alor Bruto en Moneda Extranjera<br>educciones en Moneda Extranjera<br>alor Neto en Moneda Extranjera<br>Lines de Pago frems de Afectació<br>tem para Afectación del Gasto<br>Tasa cambio *<br>Ítems para Afectación de Gasto *<br>Dependencia para<br>Afectación de Gasto<br>000-MHCP GESTION GENERAL<br>000-MHCP GESTION GENERAL<br>000-MHCP GESTION GENERAL<br>000-MHCP GESTION GENERAL<br>000-MHCP GESTION GENERAL<br>000-MHCP GESTION GENERAL<br>000-MHCP GESTION GENERAL<br>000-MHCP GESTION GENERAL                                                                                                    | Poresupuestal de gasto           2020-10-06 •           476820           4.519.176.421,15           1.176.850.594,75           3.342.325.826,40           0,00           0,00           0,00           0,00           0,00           0,00           0,00           0,00           0,00           0,00           0,00           0,00           0,00           0,00           0,00           0,00           0,00           0,00           0,00           0,00           0,00           0,00           0,00           0,00           0,00           0,00           0,00           0,00           0,00           0,00           0,00           0,00           0,00           0,00           0,00           0,00           1,000           0,000           0,000           0,000           0,000           0,000 <t< td=""><td>Multimoneda<br/>Recurso<br/>Presupuestal<br/>10 10 - RECURSOS CORRI<br/>10 10 - RECURSOS CORRI<br/>10 10 - RECURSOS CORRI<br/>10 10 - RECURSOS CORRI<br/>10 10 - RECURSOS CORRI</td><td>Situación de<br/>Fondos<br/>ENTES 01 CSF<br/>ENTES 01 CSF<br/>ENTES 01 CSF<br/>ENTES 01 CSF<br/>ENTES 01 CSF</td></t<>                                                                                                    | Multimoneda<br>Recurso<br>Presupuestal<br>10 10 - RECURSOS CORRI<br>10 10 - RECURSOS CORRI<br>10 10 - RECURSOS CORRI<br>10 10 - RECURSOS CORRI<br>10 10 - RECURSOS CORRI                           | Situación de<br>Fondos<br>ENTES 01 CSF<br>ENTES 01 CSF<br>ENTES 01 CSF<br>ENTES 01 CSF<br>ENTES 01 CSF                                                                                                    |
| Crear orden de pago p<br>acha de Registro *<br>bligación Presupuestal *<br>alor Bruto en Pesos<br>aducciones en Pesos<br>alor Neto en Pesos<br>alor Bruto en Moneda Extranjera<br>educciones en Moneda Extranjera<br>alor Neto en Moneda Extranjera<br>unes de Pago frems de Afectació<br>tem para Afectación del Gasto<br>Tasa cambio *<br>Îtems para Afectación del Gasto *<br>Dependencia para<br>Afectación de Gasto<br>000-MHCP GESTION GENERAL<br>000-MHCP GESTION GENERAL<br>000-MHCP GESTION GENERAL<br>000-MHCP GESTION GENERAL<br>000-MHCP GESTION GENERAL<br>000-MHCP GESTION GENERAL<br>000-MHCP GESTION GENERAL<br>14 4 E                                                                                                    | Poresupuestal de gasto           2020-10-06 •           476820           4.519.176.421,15           1.170.850.594,75           3.342.325.826,40           0,00           0,00           0,00           0,00           0,00           0,00           0,00           0,00           0,00           0,00           0,00           0,00           0,00           0,00           0,00           0,00           0,00           0,00           0,00           0,00           0,00           0,00           0,00           0,00           0,00           0,00           0,00           0,00           0,00           0,00           0,00           0,00           0,00           0,00           0,00           0,00           1,000           0,000           0,000           0,000           0,000           0,000 <t< td=""><td>Mutlimoneda<br/>Recurso<br/>Presupuestal<br/>10 10 - RECURSOS CORRI<br/>10 10 - RECURSOS CORRI<br/>10 10 - RECURSOS CORRI<br/>10 10 - RECURSOS CORRI<br/>10 10 - RECURSOS CORRI</td><td>Situación de<br/>Fondos<br/>ENTES 01 CSF<br/>ENTES 01 CSF<br/>ENTES 01 CSF<br/>ENTES 01 CSF<br/>ENTES 01 CSF<br/>ENTES 01 CSF</td></t<>                                                                                                    | Mutlimoneda<br>Recurso<br>Presupuestal<br>10 10 - RECURSOS CORRI<br>10 10 - RECURSOS CORRI<br>10 10 - RECURSOS CORRI<br>10 10 - RECURSOS CORRI<br>10 10 - RECURSOS CORRI                           | Situación de<br>Fondos<br>ENTES 01 CSF<br>ENTES 01 CSF<br>ENTES 01 CSF<br>ENTES 01 CSF<br>ENTES 01 CSF<br>ENTES 01 CSF                                                                                                 |
| Crear orden de pago p<br>scha de Registro *<br>bligación Presupuestal *<br>alor Bruto en Pesos<br>educciones en Pesos<br>alor Neto en Moneda Extranjera<br>educciones en Moneda Extranjera<br>alor Neto en Moneda Extranjera<br>alor Neto en Moneda Extranjera<br>ulines de Pago [] frems de Afectació<br>term para Afectación del Gasto<br>Tasa cambio *<br>Îtems para Afectación de Gasto *<br>Dependencia para<br>Afectación de Gasto<br>000-MHCP GESTION GENERAL<br>000-MHCP GESTION GENERAL<br>000-MHCP GESTION GENERAL<br>000-MHCP GESTION GENERAL<br>000-MHCP GESTION GENERAL<br>000-MHCP GESTION GENERAL<br>1440                                                                                                    | Presupuestal de gasto           2020-10-06 ▼           476820           4.519.176.421,15           1.176.850.594,75           3.342.325.826,40           0,00           0,00           0,00           0,00           0,00           0,00           0,00           0,00           0,00           0,00           0,00           0,00           0,00           0,00           0,00           0,00           0,00           0,00           0,00           0,00           0,00           0,00           0,00           0,00           0,00           0,00           0,00           0,00           0,00           0,00           0,00           0,00           0,00           0,00           0,00           0,00           1,000           0,000           0,101-01-001-001 SUELDO DE VA 01 Nación           A-01-01-001-001 SUELDO DE VA 01 Nación                                                                                                    | Multimoneda Recurso Presupuestal 10 10 - RECURSOS CORRI 10 10 - RECURSOS CORRI 10 10 - RECURSOS CORRI 10 10 - RECURSOS CORRI 10 10 - RECURSOS CORRI 10 10 - RECURSOS CORRI                         | Situación de<br>Fondos<br>ENTES 01 CSF<br>ENTES 01 CSF<br>ENTES 01 CSF<br>ENTES 01 CSF<br>ENTES 01 CSF<br>ENTES 01 CSF<br>ENTES 01 CSF<br>ENTES 01 CSF<br>ENTES 01 CSF<br>ENTES 01 CSF<br>ENTES 01 CSF<br>ENTES 01 CSF |

|   | El emprendimiento |             | GUIA GESTION PAGO MASIVO DE NOMINA A | Fecha:<br>Versión: | 15/02/2021<br>4.0 |
|---|-------------------|-------------|--------------------------------------|--------------------|-------------------|
| J | es de todos       | Minhacienda | BENEFICIARIO FINAL                   | Página:            | 25 de 27          |

| ha de Registro *                                                                                                    | 2020-10-06 🗸                                                                                                    |                                                                                                    |                                                                                                    |   |
|----------------------------------------------------------------------------------------------------|----------------------------------------------------------------------------------------------------|----------------------------------------------------------------------------------------------------|----------------------------------------------------------------------------------------------------|---|
| ligación Presupuestal *                                                                                                    | 476820 Q                                                                                                    |                                                                                                    |                                                                                                    |   |
| lor Bruto en Pesos                                                                                                    | 4.519.176.421.15                                                                                                    | •                                                                                                    |                                                                                                    |   |
| ducciones en Pesos                                                                                                    | 1 178 850 594 75                                                                                                    |                                                                                                    |                                                                                                    |   |
| la Nete en Deses                                                                                                    | 2 242 225 229 40                                                                                                    |                                                                                                    |                                                                                                    |   |
| Ior Neto en Pesos                                                                                                    | 3.342.325.820,40                                                                                                    |                                                                                                    |                                                                                                    |   |
| lor Bruto en Moneda Extranjera                                                                                                    | 0,00                                                                                                    |                                                                                                    |                                                                                                    |   |
| ducciones en Moneda Extranjera                                                                                                    | 0,00                                                                                                    |                                                                                                    |                                                                                                    |   |
| lor Neto en Moneda Extranjera                                                                                                    | 0,00                                                                                                    |                                                                                                    |                                                                                                    |   |
| Línea de Pago 📗 Ítems de Afectació                                                                                                    | ón de Gasto Deducciones Informació                                                                                                    | ón de Pago                                                                                                    |                                                                                                    |   |
| <u> </u>                                                                                                    | N I!                                                                                                    |                                                                                                    |                                                                                                    |   |
| educciones                                                                                                    |                                                                                                    |                                                                                                    |                                                                                                    |   |
| educciones<br>Deducciones Valor *                                                                                                    | )                                                                                                    |                                                                                                    |                                                                                                    |   |
| educciones<br>Deducciones Valor * C                                                                                                    | ζ                                                                                                    |                                                                                                    |                                                                                                    |   |
| educciones<br>Deducciones Valor * C<br>Posición de pagos<br>no presupuestales                                                                                                    | Tercero Beneficiario                                                                                                    | Tarifa                                                                                                    | Valor                                                                                                    |   |
| educciones Deducciones Valor * C Posición de pagos no presupuestales 2-20-01-01-01-01 DTOS EM                                                                                                    | Tercero Beneficiario<br>Tercero Jurídico Prueba 7242                                                                                                    | Tarifa<br>100.00%                                                                                                    | Valor<br>35.306.000,00                                                                                                    |   |
| educciones Deducciones Valor * C Posición de pagos no presupuestales 2-20-01-01-01 DTOS EM 2-20-01-01-01 DTOS EM                                                                                                    | Tercero Beneficiario<br>Tercero Juridico Prueba 7242<br>Tercero Juridico Prueba 10203                                                                                                    | Tarifa<br>100.00%<br>100.00%                                                                                                    | Valor<br>35.306.000,00<br>5.896.500,00                                                                                                    |   |
| educciones Deducciones Valor * Posición de pagos no presupuestales 2:20-01-01-01 DTOS EM 2:20-01-01-01 DTOS EM 2:20-01-01-01 DTOS EM                                                                                                    | Tercero Beneficiario<br>Tercero Juridico Prueba 7242<br>Tercero Juridico Prueba 10203<br>Tercero Juridico Prueba 10206                                                                                                    | Tarifa<br>100.00%<br>100.00%                                                                                                    | Valor<br>35.306.000,00<br>5.696.500,00<br>5.662.000.00                                                                                                    |   |
| educciones Deducciones Valor * Posición de pagos no presupuestales 2-20-01-01-01 DTOS EM 2-20-01-01-01 DTOS EM 2-20-01-01-01 DTOS EM 2-20-01-01-01 DTOS EM 2-20-01-01-01 DTOS EM 2-20-01-01-01 DTOS EM                                                                                                    | Tercero Beneficiario<br>Tercero Juridico Prueba 7242<br>Tercero Juridico Prueba 10203<br>Tercero Juridico Prueba 10206<br>Tercero Juridico Prueba 10724                                                                                                    | Tarifa<br>100.00%<br>100.00%<br>100.00%<br>100.00%                                                                                         | Valor<br>35.306.000,00<br>5.698.500,00<br>54.862.000,00<br>17.303.000,00                                                                                                    |   |
| educciones Deducciones Valor *  Posición de pagos no presupuestales 2:20-01-0-01-01 DTOS EM 2:20-01-01-01 DTOS EM 2:20-01-01-01-01 DTOS EM 2:20-01-01-01-01 DTOS EM 2:20-01-01-01-01 DTOS EM                                                                                                    | Tercero Beneficiario<br>Tercero Juridico Prueba 7242<br>Tercero Juridico Prueba 10203<br>Tercero Juridico Prueba 10206<br>Tercero Juridico Prueba 10724<br>Entidad Publica Prueba 10768                                                                                                    | Tarifa<br>100.00%<br>100.00%<br>100.00%<br>100.00%                                                                                         | Valor<br>35.306.000,00<br>5.696.500,00<br>54.682.000,00<br>17.303.000,00<br>6.389.300.00                                                                                                    |   |
| educciones Deducciones Valor *  Posición de pagos no presupuestales 2-20-01-01-01 DTOS EM 2-20-01-01-01 DTOS EM 2-20-01-01-01 DTOS EM 2-20-01-01-01 DTOS EM 2-20-01-01-01 DTOS EM 2-20-01-01-01 DTOS EM 2-20-01-01-01 DTOS EM                                                                                                    | Tercero Beneficiario<br>Tercero Juridico Prueba 7242<br>Tercero Juridico Prueba 10203<br>Tercero Juridico Prueba 10208<br>Tercero Juridico Prueba 10724<br>Entidad Publica Prueba 10786<br>Tercero Juridico Prueba 10985                                                                                                    | Tarifa<br>100.00%<br>100.00%<br>100.00%<br>100.00%<br>100.00%                                                                              | Valor<br>36.306.000,00<br>5.666.500,00<br>54.662.000,00<br>17.303.000,00<br>6.369.300,00<br>11.539.600,00                                                                                                    |   |
| educciones Deducciones Valor * Posición de pagos no presupuestales 2:20-01-01-01 DTOS EM 2:20-01-01-01 DTOS EM 2:20-01-01-01 DTOS EM 2:20-01-01-01 DTOS EM 2:20-01-01-01 DTOS EM 2:20-01-01-01 DTOS EM 2:20-01-01-01 DTOS EM 2:20-01-01-01 DTOS EM                                                                                                    | Tercero Beneficiario<br>Tercero Juridico Prueba 7242<br>Tercero Juridico Prueba 10203<br>Tercero Juridico Prueba 10206<br>Tercero Juridico Prueba 10724<br>Entidad Publica Prueba 10788<br>Tercero Juridico Prueba 10985<br>Tercero Juridico Prueba 12980                                                                                                    | Tarifa<br>100.00%<br>100.00%<br>100.00%<br>100.00%<br>100.00%<br>100.00%<br>100.00%                                                        | Valor<br>35.306.000,00<br>5.686.500,00<br>54.662.000,00<br>17.303.000,00<br>6.389.300,00<br>11.539.800,00<br>2.715.700.00                                                                                                    |   |
| educciones Deducciones Valor *  Posición de pagos no presupuestales 2-20-01-01-01 DTOS EM 2-20-01-01-01 DTOS EM | Tercero Beneficiario<br>Tercero Juridico Prueba 7242<br>Tercero Juridico Prueba 10203<br>Tercero Juridico Prueba 10206<br>Tercero Juridico Prueba 10264<br>Entidad Publica Prueba 10764<br>Tercero Juridico Prueba 10965<br>Tercero Juridico Prueba 1960<br>Tercero Juridico Prueba 15632                                                                                                    | Tarifa<br>100.00%<br>100.00%<br>100.00%<br>100.00%<br>100.00%<br>100.00%<br>100.00%                                                        | Valor<br>35.306.000,00<br>5.696.500,00<br>54.682.000,00<br>17.303.000,00<br>6.389.300,00<br>11.539.800,00<br>2.715.700,00<br>12.716.700,00                                                                                                    | , |
| educciones Deducciones Valor *  Posición de pagos no presupuestales 2-20-01-01-01 DTOS EM 2-20-01-01-01 DTOS EM                       | Tercero Beneficiario<br>Tercero Juridico Prueba 7242<br>Tercero Juridico Prueba 10203<br>Tercero Juridico Prueba 10206<br>Tercero Juridico Prueba 10724<br>Entidad Publica Prueba 10786<br>Tercero Juridico Prueba 10985<br>Tercero Juridico Prueba 12980<br>Tercero Juridico Prueba 12980<br>Tercero Juridico Prueba 52828                                                                                                    | Tarifa<br>100.00%<br>100.00%<br>100.00%<br>100.00%<br>100.00%<br>100.00%<br>100.00%<br>100.00%                                             | Valor<br>35.306.00,00<br>5.686.500,00<br>5.686.200,00<br>17.303.000,00<br>6.389.300,00<br>11.539.800,00<br>2.715.700,00<br>12.891.200,00<br>12.891.200,00                                                                                       |   |
| educciones Deducciones Valor * Posición de pagos no presupuestales 2-20-01-01-01-01 DTOS EM 2-20-01-01-01 DTOS EM 2-20-01-01-01 DTOS EM                                                                                                    | Tercero Beneficiario<br>Tercero Juridico Prueba 7242<br>Tercero Juridico Prueba 10203<br>Tercero Juridico Prueba 10208<br>Tercero Juridico Prueba 10724<br>Entidad Publica Prueba 10788<br>Tercero Juridico Prueba 10985<br>Tercero Juridico Prueba 12980<br>Tercero Juridico Prueba 15832<br>Tercero Juridico Prueba 15832<br>Tercero Juridico Prueba 158798<br>Tercero Juridico Prueba 158798                                                                                                    | Tarifa<br>100.00%<br>100.00%<br>100.00%<br>100.00%<br>100.00%<br>100.00%<br>100.00%<br>100.00%<br>100.00%                                  | Valor<br>35.306.000,00<br>5.898.500,00<br>54.862.000,00<br>17.303.000,00<br>6.399.300,00<br>11.539.800,00<br>2.715.700,00<br>12.891.200,00<br>180.100,00<br>2.881.200,00                                                                        |   |
| educciones Deducciones Valor *  Posición de pagos no presupuestales 2-20-01-01-01 DTOS EM 2-20-01-01-01 DTOS EM                                                                                                    | Tercero Beneficiario<br>Tercero Juridico Prueba 7242<br>Tercero Juridico Prueba 7242<br>Tercero Juridico Prueba 10203<br>Tercero Juridico Prueba 10206<br>Tercero Juridico Prueba 10784<br>Entidad Publica Prueba 10786<br>Tercero Juridico Prueba 10985<br>Tercero Juridico Prueba 15802<br>Tercero Juridico Prueba 15802<br>Tercero Juridico Prueba 15812<br>Tercero Juridico Prueba 15812<br>Tercero Juridico Prueba 258798<br>Tercero Juridico Prueba 258798                                                                       | Tarifa<br>100.00%<br>100.00%<br>100.00%<br>100.00%<br>100.00%<br>100.00%<br>100.00%<br>100.00%<br>100.00%                                  | Valor<br>35.306.000,00<br>5.698.500,00<br>17.303.000,00<br>6.389.300,00<br>11.539.800,00<br>11.539.800,00<br>12.715.700,00<br>12.891.200,00<br>180.100,00<br>2.388.700,00<br>1.771.200,00                                                       | _ |
| educciones Deducciones Valor *  Posición de pagos no presupuestales 2-20-01-01-01 DTOS EM 2-20-01-01-01 DTOS EM 2-20-01-01-02 DTOS EM 2-20-01-01-02 DTOS EM                                                                                                    | Tercero Beneficiario<br>Tercero Juridico Prueba 7242<br>Tercero Juridico Prueba 10203<br>Tercero Juridico Prueba 10206<br>Tercero Juridico Prueba 10724<br>Entidad Publica Prueba 10786<br>Tercero Juridico Prueba 10985<br>Tercero Juridico Prueba 10985<br>Tercero Juridico Prueba 16832<br>Tercero Juridico Prueba 16832<br>Tercero Juridico Prueba 254918<br>Tercero Juridico Prueba 2548544<br>Entidad Publica Prueba 23864                                                                                                    | Tarifa<br>100.00%<br>100.00%<br>100.00%<br>100.00%<br>100.00%<br>100.00%<br>100.00%<br>100.00%<br>100.00%<br>100.00%<br>100.00%            | Valor<br>36.306.00,00<br>5.686.500,00<br>5.686.200,00<br>17.303.000,00<br>6.389.300,00<br>11.539.800,00<br>2.715.700,00<br>12.891.200,00<br>12.891.200,00<br>1.771.1200,00<br>6.016.300,00                                                      | Ĵ |
| educciones Deducciones Valor * Posición de pagos no presupuestales 2:20-01-01-01-01 DTOS EM 2:20-01-01-01 DTOS EM 2:20-01-01-01 DTOS EM                                                                                                    | Tercero Beneficiario<br>Tercero Juridico Prueba 7242<br>Tercero Juridico Prueba 10203<br>Tercero Juridico Prueba 10206<br>Tercero Juridico Prueba 10724<br>Entidad Publica Prueba 10786<br>Tercero Juridico Prueba 10985<br>Tercero Juridico Prueba 12980<br>Tercero Juridico Prueba 12980<br>Tercero Juridico Prueba 15832<br>Tercero Juridico Prueba 15832<br>Tercero Juridico Prueba 15832<br>Tercero Juridico Prueba 250798<br>Tercero Juridico Prueba 2508240<br>Tercero Juridico Prueba 2508240<br>Tercero Juridico Prueba 23084 | Tarifa<br>100.00%<br>100.00%<br>100.00%<br>100.00%<br>100.00%<br>100.00%<br>100.00%<br>100.00%<br>100.00%<br>100.00%<br>100.00%            | Valor<br>35.306.000,00<br>5.698.500,00<br>5.682.000,00<br>17.303.000,00<br>6.399.300,00<br>11.539.800,00<br>2.715.700,00<br>12.891.200,00<br>180.100,00<br>2.388.700,00<br>1.771.200,00<br>6.016.300,00<br>2.093.300,00                         |   |
| educciones           Deducciones Valor *         C           Posición de pagos<br>no presupuestales         C           2-20-01-01-01 DTOS EM         2-20-01-01-01 DTOS EM           2-20-01-01-01 DTOS EM         2-20-01-01-01 DTOS EM           2-20-01-01-01 DTOS EM         2-20-01-01-01 DTOS EM           2-20-01-01-01 DTOS EM         2-20-01-01-01 DTOS EM           2-20-01-01-01 DTOS EM         2-20-01-01-01 DTOS EM           2-20-01-01-01 DTOS EM         2-20-01-01-01 DTOS EM           2-20-01-01-01 DTOS EM         2-20-01-01-01 DTOS EM           2-20-01-01-01 DTOS EM         2-20-01-01-01 DTOS EM           2-20-01-01-02 DTOS EM         2-20-01-01-02 DTOS EM           2-20-01-01-02 DTOS EM         2-20-01-01-02 DTOS EM           2-20-01-01-02 DTOS EM         2-20-01-01-02-01 DTOS EM           2-20-01-01-02-01 DTOS EM         2-20-01-01-02-01 DTOS EM                                                                                                    | Tercero Beneficiario<br>Tercero Juridico Prueba 7242<br>Tercero Juridico Prueba 10203<br>Tercero Juridico Prueba 10206<br>Tercero Juridico Prueba 10724<br>Entidad Publica Prueba 10766<br>Tercero Juridico Prueba 10766<br>Tercero Juridico Prueba 16302<br>Tercero Juridico Prueba 16302<br>Tercero Juridico Prueba 16302<br>Tercero Juridico Prueba 258798<br>Tercero Juridico Prueba 258798<br>Tercero Juridico Prueba 258244<br>Entidad Publica Prueba 2508240<br>Tercero Juridico Prueba 23827                                   | Tarifa<br>100.00%<br>100.00%<br>100.00%<br>100.00%<br>100.00%<br>100.00%<br>100.00%<br>100.00%<br>100.00%<br>100.00%<br>100.00%<br>100.00% | Valor<br>35.306.000,00<br>5.686.500,00<br>54.862.000,00<br>17.303.000,00<br>6.389.300,00<br>11.539.800,00<br>11.539.800,00<br>12.891.200,00<br>12.891.200,00<br>12.891.200,00<br>1.771.200,00<br>6.016.300,00<br>25.093.300,00<br>15.898.000 00 |   |

**IMPORTANTE**: Para la orden de pago de nómina el Tipo de Beneficiario debe ser Beneficiario Final:

- Seleccionar la información que corresponde al Tipo de Cuenta Bancaria,
- Digitar el Número de Cuenta Bancaria
- Seleccionar Fecha Limite de Pago

|            |                     |                            |                 |                     |            | Fe      | echa:    | 1 | 15/02/202 |
|------------|---------------------|----------------------------|-----------------|---------------------|------------|---------|----------|---|-----------|
| endimiento | Minhooloodo         | GUIA GE                    | ESTION PAG      | GO MASIVO D         | E NOMINA   | A Ve    | ersión:  |   | 4.0       |
| dos        | Minnacienda         |                            | BENEF           | CIARIO FINAL        | •          | Pa      | ágina:   |   | 26 de 27  |
|            |                     |                            |                 |                     |            |         |          |   |           |
| Obliga     | ción Presupuestal * |                            | 476820          | <b>v</b>            |            |         |          |   |           |
| Valor E    | Bruto en Pesos      |                            | 4.519.176.421,1 | 5                   |            |         |          |   |           |
| Deduc      | ciones en Pesos     |                            | 1.176.850.594,7 | 5                   |            |         |          |   |           |
| Valor N    | leto en Pesos       |                            | 3.342.325.826,4 | )                   |            |         |          |   |           |
| Valor E    | Bruto en Moneda Ex  | tranjera                   | 0,00            |                     |            |         |          |   |           |
| Deduc      | ciones en Moneda B  | xtranjera                  | 0,00            |                     |            |         |          |   |           |
| Valor N    | leto en Moneda Ext  | ranjera                    | 0,00            |                     |            |         |          |   |           |
| Line       | a de Pago 📗 Ítems   | de Afectación de Gasto     | Deducciones     | Información de Pago |            |         |          |   |           |
| Benef      | ficiario            |                            |                 |                     |            |         |          |   |           |
| Teso       | orería              | 13-01-01-DT DIRE           | ECCION TESORO N | ACION DGCPTN        |            |         |          |   |           |
| Тіро       | de Beneficiario *   | Traslado a Paga            | aduría          |                     |            |         |          |   |           |
| Med        | io de Pago          | Abono en cuenta<br>OAhorro |                 |                     |            |         |          |   |           |
| Tipo       | de Cuenta Bancaria  | • OCorriente               |                 |                     |            |         |          |   |           |
|            |                     | ODepósito Electro          | ónico           |                     |            |         |          |   |           |
| Cue        | nta Bancaria *      |                            |                 | 0                   |            |         |          |   |           |
| Fech       | na Límite de Pago * | 2020-10-09                 |                 |                     |            |         |          |   |           |
|            |                     | 1010 10 00                 | -1              |                     |            |         |          |   |           |
| Dat        | os Cuenta Bancaria  |                            |                 |                     |            |         |          |   |           |
| Nor        | nbre<br>de Cuenta   | Corriente                  |                 |                     |            |         |          |   |           |
| Núr        | nero de la Cuenta   | 050001387                  |                 |                     |            |         |          |   |           |
| Ent        | idad Financiera     | BANCO PRI                  | JEBA 170        |                     |            |         |          |   |           |
| Suc        | ursal               |                            |                 |                     |            |         |          |   |           |
|            |                     |                            |                 |                     |            |         | Limpiar  |   |           |
| Date       | e Administrativo    |                            |                 |                     | Imperiente | Quardar | Cancelar |   |           |

El sistema enviará mensaje indicando que la orden de pago fue creada exitosamente.

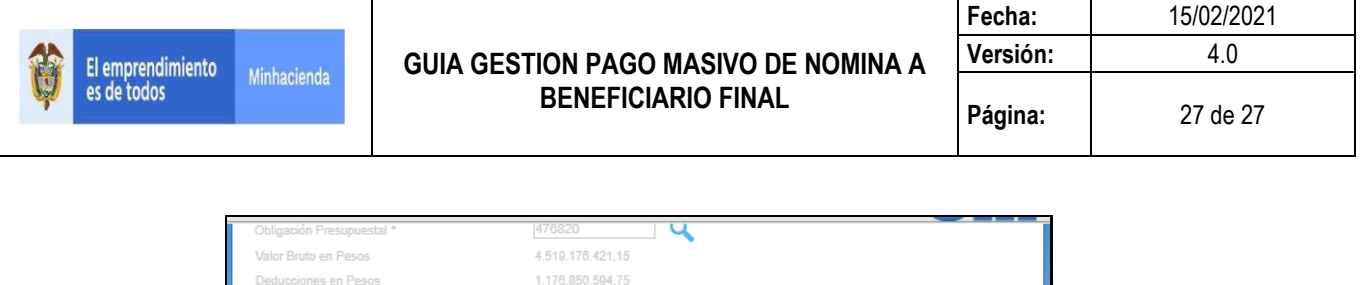

|                                                                                   | 4.519.176.421,1                                      | 5                   |                                                                                                    |
|-----------------------------------------------------------------------------------|------------------------------------------------------|---------------------|----------------------------------------------------------------------------------------------------|
| Deducciones en Pesos                                                              | 1.176.850.594,7                                      | 5                   |                                                                                                    |
| /alor Neto en Pesos                                                               | 3.342.325.826,4                                      | 0                   |                                                                                                    |
| Valor Bruto en Moneda Extrar                                                      | njera 0,00                                           |                     |                                                                                                    |
| Deducciones en Moneda Extr                                                        | ranjera 0,00                                         |                     |                                                                                                    |
| Valor Neto en Moneda Extranj                                                      | jera 0,00                                            |                     |                                                                                                    |
| Línea de Pago 📗 Ítems de                                                          | Afectación de Gasto Deducciones                      | Información de Pago |                                                                                                    |
| Beneficiario                                                                      |                                                      |                     |                                                                                                    |
| Tesorería                                                                         | 13-01-01-DT DIRECCION TESORO I<br>Beneficiario Final | NACION DGCPTN       |                                                                                                    |
| Tipo de Beneficiario *                                                            | ⊖Traslado a Pagaduría                                |                     |                                                                                                    |
| Medio de Pago                                                                     | Abono en cuenta<br>OAhorro                           |                     |                                                                                                    |
| Tipo de Cuenta Bancaria *                                                         | Corriente     Openásito Electrónico                  |                     |                                                                                                    |
| Cuenta Bancaria *<br>Fecha Límite de Pago *                                       | 2020-10-09                                           | Q                   |                                                                                                    |
| Datos Cuenta Bancaria                                                             |                                                      |                     |                                                                                                    |
| Nombre<br>Tipo de Cuenta<br>Número de la Cuenta<br>Entidad Financiera<br>Sucursal | Corriente<br>050001387<br>BANCO PRUEBA 170           |                     |                                                                                                    |
| Datos Administrativos                                                             |                                                      |                     | Comperación x<br>realizada con éxito<br>La orden de pago presupuestal ha<br>sido creada satisfactoriamente con<br>exercition 27804(29) |
| ada satisfactoriamente co                                                         | on consecutivo 276064820                             |                     | consecutivo 276064820                                                                                                    |

El usuario del perfil pagador realiza la autorización de la ODP para que quede disponible en la Dirección del Tesoro Nacional.

El día definido para el pago, la DTN envía al Banco de la Republica, la relación de los terceros, sus cuentas y valor neto a pagar registrado en el DIPs de nómina vinculado a la orden de pago presupuestal.

Si el día del pago, algún banco comercial devuelve uno de los pagos del DIPs, el sistema NO desafecta la orden de pago presupuestal principal.

El tratamiento para el pago no exitoso para uno o varios terceros vinculados al DIPs, es subsanar los problemas que pueda tener la cuenta bancaria del tercero y aplicar la "GUIA PARA FINALIZAR EL PAGO DE UN TERCERO QUE FUE RECHAZADO Y HACE PARTE DE UN PAGO MASIVO"